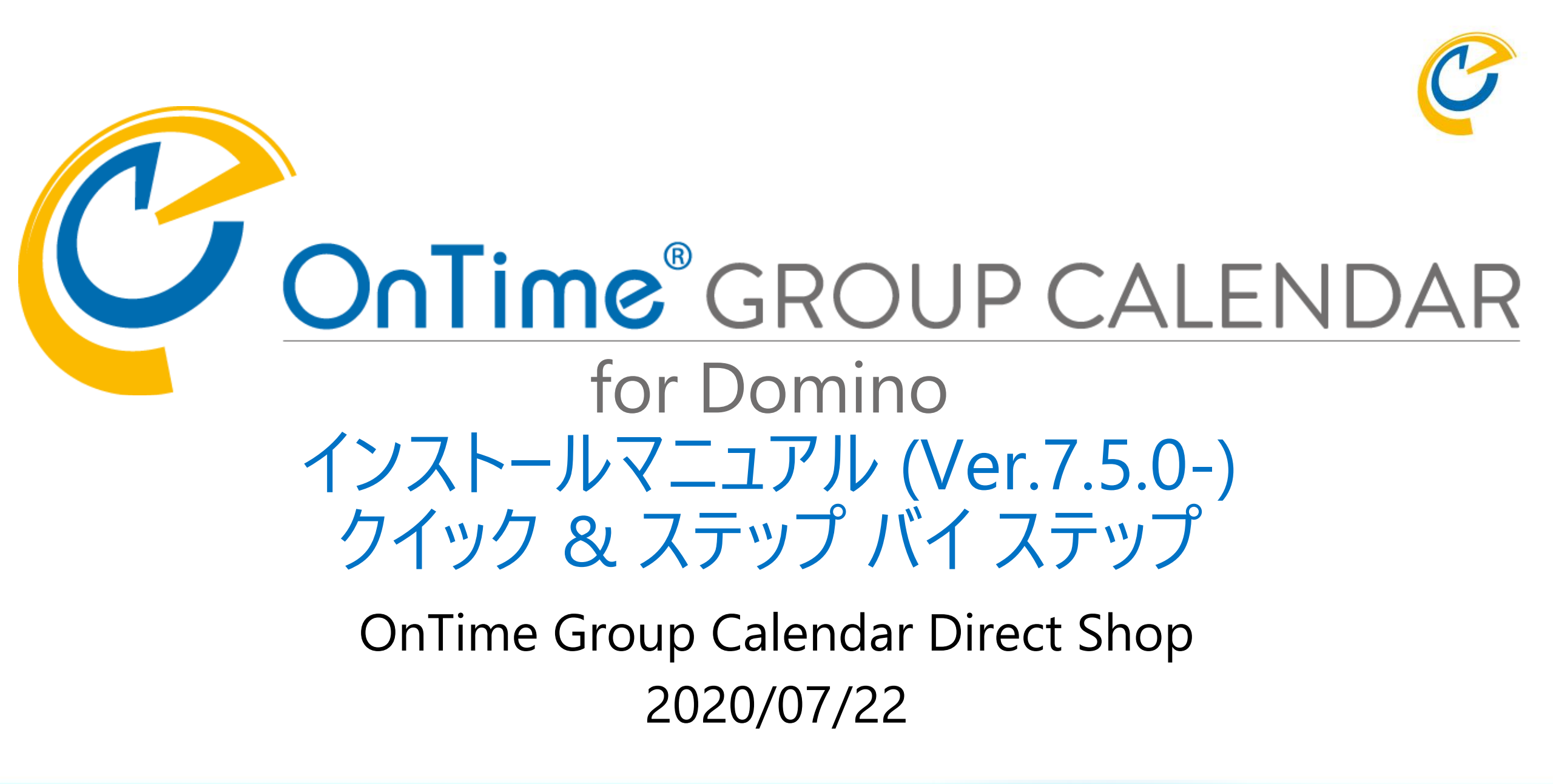

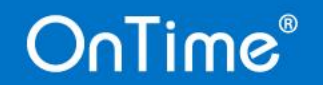

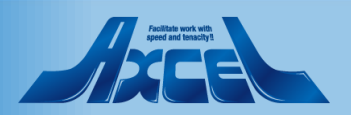

目次

OnTime®

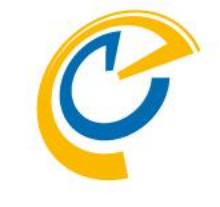

- 予めグループ文書の作成 p.3
- OnTime用にサーバー文書を変更 p.4
- メールサーバーのサーバー文書を変更 p.6
- ダウンロードしたプログラムのzipを展開します p.7
- Dominoデータフォルダにテンプレートを配置 p.8
- テンプレートをサーバーIDで署名します p.11
- OnTime ConfigDBを新規作成します p.17
- 製品をアクティベーションします p.19
- GlobalSettings文書の初期設定を行う p.24
- ServerSettings文書を作成します

| <ul> <li>メール同期前のConfigDBの<br/>Users文書を確認</li> </ul>   | p.32 |
|-------------------------------------------------------|------|
| <ul> <li>メール同期前のDataDBの<br/>Calendars文書を確認</li> </ul> | p.33 |
| <ul> <li>OnTimeGCタスクと<br/>サーブレットのインストール</li> </ul>    | p.34 |
| • スケジュール同期コマンドを実行                                     | p.40 |
| •「Admin」コマンドの再実行                                      | p.44 |
| • ブラウザからOnTimeクライアントを起動                               | p.45 |
| • NotesからOnTimeクライアントを起動                              | p.48 |
| • デフォルト設定を準備                                          | p.51 |
| • 予定を操作して最終確認                                         | p.55 |
| • 引き続き各種設定も行ってください                                    | p.59 |

Autotice such with speed and fences/s

p.27

予めグループ文書の作成

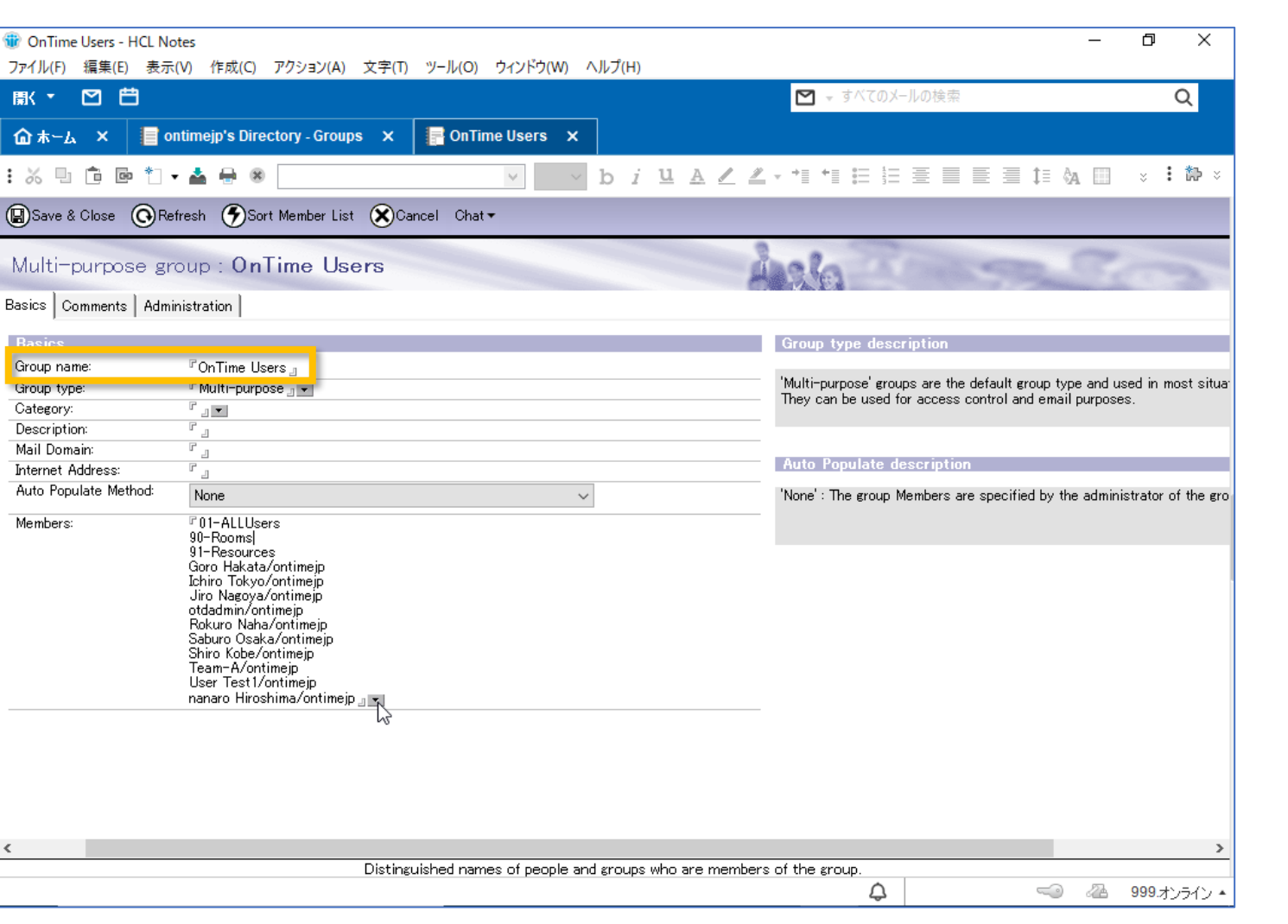

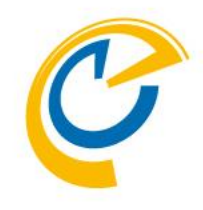

- OnTimeは同期対象のユーザーや会 議室、リソースをまとめたグループ文書 の作成を推薦しています
- ご利用になるユーザーなどの追加削除 はグループ文書を編集することで OnTime側はメンテナンスフリーに近づ きます
- グループ名は「OnTime Users」で作成 します
- この名前は各DBのACL等でも利用されており個別に設定する必要が無くなります

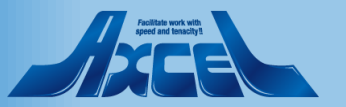

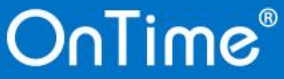

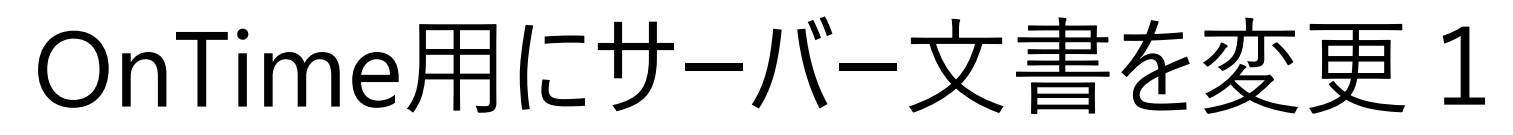

| Server:/ontimejp ·                                               | - HCL Notes                           |                     | " <b>f</b> an                                                      | -                                                                                               | đ     | $\times$ |
|------------------------------------------------------------------|---------------------------------------|---------------------|--------------------------------------------------------------------|-------------------------------------------------------------------------------------------------|-------|----------|
| ノア1 ル(F)                                                         | 1F成(C) アクショク(A) 文子(T) ツール(C           | D) リイフトワ(W) へ       | 167(H)                                                             |                                                                                                 |       |          |
|                                                                  |                                       |                     |                                                                    | ] ▼ すべてのメールの検索                                                                                  |       | Q        |
| 畲 ホーム × 📄 ontime                                                 | ejp's Directory - Server\Servers 🗙    | Server              | ı/ontimejp 🗙                                                       |                                                                                                 |       |          |
| : 🏑 🖳 🖻 🖻 🐮 🖬 📥                                                  | 8                                     | × ~                 | b i 😐 A 🖉 🗶 - *1                                                   | *≣ ≔ ≡ ≡ ≡ ≡ ‡≣ & □                                                                             | ×     | : 🏞 ×    |
| 関 Save & Close 🛛 🛞 Create \                                      | Web (DExamine Notes Certificate(s)    | Cancel              |                                                                    |                                                                                                 |       |          |
| Server:                                                          | ontimejp i.ontimed                    | emo.com             | 101001 000 000 000 000 000 000 000 000                             | 100100101010<br>101010101010<br>10101010                                                        |       | ^        |
| Basics Security Ports Serv                                       | ver Tasks   Internet Protocols   MTAs | Miscellaneous Tra   | ensactional Logging Shared Mail                                    | DAOS Notes Traveler Administration                                                              |       |          |
| Administrators                                                   |                                       |                     | Programmability<br>Restrictions                                    | Who can -                                                                                       |       |          |
| Full Access administrators:                                      | r /ontimejp 🛛 🗙                       |                     | Sign or run unrestricted<br>methods and operations:                | <sup>®</sup> Administrators<br>· · · ∧/ontimejp<br>LocalDomainAdmins<br>LocalDomainServers 』 ▼R |       |          |
| Administrators:                                                  | r √ontimejp _ ▼                       |                     | Ciperato to terror to to Kerk of<br>someone else:                  |                                                                                                 |       |          |
| Database Administrators:                                         |                                       |                     | Sign agents or XPages to run<br>on behalf of the invoker:          | ſ _ •                                                                                           |       | _        |
| Full Remote Console<br>Administrators:                           | ° j 💌                                 |                     | Sign or run restricted<br>LotusScript/Java agents:                 | ſ                                                                                               |       |          |
| View-only Administrators:                                        | ° . •                                 |                     | Run Simple and Formula<br>agents:                                  | ° . •                                                                                           |       |          |
| System Administrator:                                            | ° . •                                 |                     | Sign script libraries to run on<br>behalf of someone else:         | ſ                                                                                               |       |          |
| Restricted System<br>Administrator:                              | ° . •                                 |                     | The following settings are obso<br>They are used for compatibility | plete as of Domino 6.<br>with prior versions only:                                              |       |          |
| Restricted System Commands:                                      | ۲ _]                                  |                     | Run restricted<br>Java/Javascript/COM:                             |                                                                                                 |       |          |
| Obsolete as of Domino 6:<br>Administer server from a<br>browser: |                                       |                     | Run unrestricted<br>Java/Javascript/COM:                           | r . •                                                                                           |       |          |
| Security Settings                                                |                                       |                     | Internet Access                                                    |                                                                                                 |       |          |
| Compare public keys:                                             | °                                     |                     | Internet authentication:                                           | ${\ensuremath{^{P}}}$ Fewer name variations with higher security $_{\rm d}$                     | -     |          |
| Log public key mismatches:                                       | °                                     |                     |                                                                    |                                                                                                 |       |          |
| Allow anonymous Notes<br>connections:                            | C Yes 🖲 No                            |                     |                                                                    |                                                                                                 |       |          |
| Check passwords on Notes<br><                                    | C Enabled                             |                     |                                                                    |                                                                                                 |       | >        |
|                                                                  | Distingu                              | ished names of peop | le allowed to administer server                                    |                                                                                                 |       |          |
|                                                                  |                                       |                     |                                                                    |                                                                                                 | 999.7 | シライン ・   |

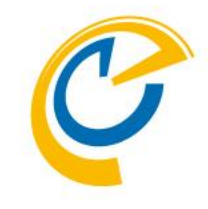

- OnTimeは各種コマンドをサーバー権 限で実行します
- •「制限なしで署名または実行」にサー バーを指定します

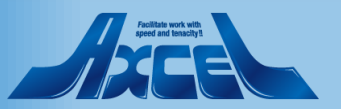

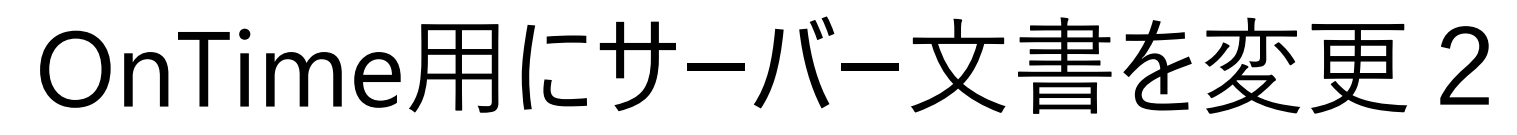

5

| 🐨 Server: ontimejp                                                                | - HCL Notes                   |                                              |                                      | – 0 X                                    |
|-----------------------------------------------------------------------------------|-------------------------------|----------------------------------------------|--------------------------------------|------------------------------------------|
| ファイル(F) 編集(E) 表示(V)                                                               | 作成(C) アクション(A) 文字             | (T) ツール(O) ウィンドウ(W) ヘルプ(H)                   |                                      |                                          |
| 厭・ ፟ 🖸 🛱                                                                          |                               |                                              | <b>⊠</b> ≠ すべ                        | てのメールの検索 Q                               |
| 🟠 木 – ሬ 🗙 📔 ontime                                                                | ejp's Directory - Server\Serv | vers 🗙 📄 Server: ontimejp                    | ×                                    |                                          |
| : 🎖 🗉 🖻 🖻 🏜                                                                       | 8                             | ✓ b i <u>u</u>                               | <u>a / /</u>                         | : != = = = = != %A == - × : #> ×         |
| Save & Close 📀 Create                                                             | Web 🔘 Examine Notes (         | Certificate(s) 🗙 Cancel                      |                                      |                                          |
| Server: /                                                                         | 'ontimejp                     | .ontimedemo.com                              | 0100100                              |                                          |
| Basics Security Ports Ser                                                         | ver Tasks Internet Protocol   | s MTAs Miscellaneous Transactional Lo        | gging Shared Mail DAOS               | Notes Traveler Administration            |
| HTTP   Domino Web Engine   DI                                                     | IOP   LDAP                    |                                              |                                      |                                          |
| HTTP Sessions                                                                     |                               |                                              | Java Servlets                        |                                          |
| Session authentication:                                                           | 『Single Server』               |                                              | Java servlet support:                | ⊄Domino Servlet Manager <sub>ਹ</sub> ਾਵਾ |
| Jule session (imeout)                                                             | - aug minutes                 |                                              | Servlet URL path:                    | 『/servlet 』                              |
| Force login on SSL:                                                               | 『No』                          |                                              | Class path:                          | ⊂domino¥servlet                          |
|                                                                                   | R 4000                        |                                              | Servlet file extensions:             | ۲ <sub>-</sub>                           |
| Maximum active sessions:                                                          | r 1000 _                      |                                              | Session state tracking:              | 『Enabled 』 🗸                             |
| Restrict use of single server<br>session cookie to<br>HTTP/HTTPS:                 | 『Disabled 』 💌                 |                                              | Idle session time-out:               | ି 30 ୁ minutes                           |
| Require SSL protected<br>communication HTTPS for<br>single server session cookie: | 『Disabled 』 🔹                 |                                              | Maximum active sessions              | : 『1000』                                 |
| Generating References                                                             | to this Server                |                                              | Session persistence:                 | C Disabled _ 💌                           |
| Does this server use IIS?                                                         | °.ı ▼                         |                                              |                                      |                                          |
| Protocol:                                                                         |                               |                                              |                                      |                                          |
| Host name:                                                                        | r _                           |                                              |                                      |                                          |
| Port number:                                                                      | Г 80 <sub>Л</sub>             |                                              |                                      |                                          |
|                                                                                   |                               |                                              |                                      |                                          |
| Memory Caches                                                                     |                               |                                              | POST Data                            |                                          |
| Maximum cached designs:                                                           | ۳ 128 _                       |                                              | Maximum POST data (in<br>kilobytes): | ି 10000 ୍ଧ<br>                           |
| Maximum cached users:                                                             | F 64                          |                                              | File compression on                  | CDisabled                                |
| *                                                                                 | F                             | Inter the paths that are searched to find th | e servlets and classes               | · · · · · · · · · · · · · · · · · · ·    |
|                                                                                   | L                             |                                              |                                      |                                          |
|                                                                                   |                               |                                              |                                      |                                          |

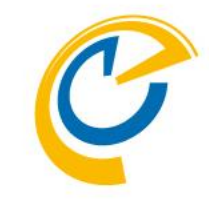

- OnTimeはhttpを利用しますがベーシック認証はサポートしていません
- セッション認証を有効にします

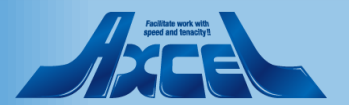

メールサーバーのサーバー文書を変更

| ③ Server: ontimejp - HCL Notes<br>ファイル(F) 編集(E) 表示(V) 作成(C) アクション(A) 文字(T) ツール(O) ウィンドウ(W) | - ⊡ ×<br>∧J↓プ(H)                                                                                                 |
|--------------------------------------------------------------------------------------------|----------------------------------------------------------------------------------------------------|
|                                                                                            | マ すべてのメールの検索     Q                                                                                               |
| 🏠 木ーム × 📄 ontimejp's Directory - Server\Servers × 📄 Server:                                | ontimejp x                                                                                                    |
| : X 🗓 🖻 🖻 🕇 🖬 🖶 🛞 📃 🗸 🗸                                                                    | b i Ц A Z Z - *1 *1 ⊟ ⊟ ≣ ≣ ≣ ≣ ≣ ∰ A ⊞ × : № ×                                                                  |
| 🕼 Save & Close 🔗 Create Web 💮 Examine Notes Certificate(s) 🗴 Cancel                        |                                                                                                    |
| View-only Administrators: 🖁 🖉 💌                                                            | Run Simple and Formula                                                                                           |
| System Administrator:                                                                      | Sign script libraries to run on     『 」▼<br>behalf of someone else:                                              |
| Restricted System Curr<br>Administrator:                                                   | The following settings are obsolete as of Domino 6.<br>They are used for compatibility with prior versions only: |
| Restricted System Commands: 🖺 🕘                                                            | Run restricted 『』・<br>Java/Javascript/COM:                                                                       |
| Obsolete as of Domino 6: 『』▼<br>Administer server from a<br>browser:                       | Run unrestricted 『』・<br>Java/Javascript/COM:                                                                     |
| Security Settings                                                                          | Internet Access                                                                                                  |
| Compare public keys: 🛛 🖓 🔳 💌                                                               | Internet authentication: Fewer name variations with higher security 🛛 🔹                                          |
| Log public key mismatches: 🛛 🖓 💌                                                           |                                                                                                    |
| Allow anonymous Notes C Yes 💿 No<br>connections:                                           |                                                                                                    |
| Check passwords on Notes C Enabled © Disabled<br>IDs:                                      |                                                                                                    |
| Server Access Who can -                                                                    | Passthru Use Who can -                                                                                           |
| Access server: 🗌 users listed in all trusted directories                                   | Access this server:                                                                                              |
| and<br>C allel                                                                             |                                                                                                    |
| Not access server:                                                                         | Route through:                                                                                                   |
| Create databases & templates: 🕫 🖉 🗸                                                        | Cause calling:                                                                                                   |
| Create new replicas:                                                                       | Destinations allowed:                                                                                            |
| Create master templates:                                                                   |                                                                                                    |
| Allowed to use monitors:                                                                   |                                                                                                    |
| Not allowed to use monitors:                                                               |                                                                                                    |
| Trusted servers:                                                                           |                                                                                                    |
| hĩ                                                                                         |                                                                                                    |
| <                                                                                          | > · · · · · · · · · · · · · · · · · · ·                                                                          |

Servers listed are trusted to access the current server on behalf of someone else

こころこ
 〇〇 一〇 一〇 1999.オンライン・

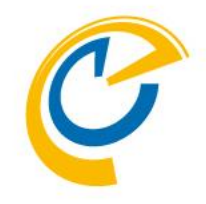

- メールサーバー側のサーバー文書には OnTimeが稼働するサーバーからアクセ スがあります
- OnTimeサーバーが参照するメールサー バーが他にも存在する場合、参照され る側のメールサーバーのサーバー文書の 「信頼できるサーバー」にOnTimeサー バーを指定してください。

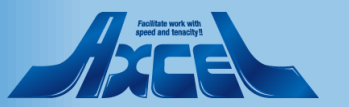

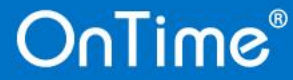

# ダウンロードしたプログラムのzipを展開します

| 🔜   🛃 🔜 🖛   OnTime75                                                               | 0                                  |                  | _              | . 🗆 X     |
|------------------------------------------------------------------------------------|------------------------------------|------------------|----------------|-----------|
| ファイル ホーム 共有                                                                        | 表示                                 |                  |                | ~ 📀       |
| $\leftrightarrow$ $\rightarrow$ $\checkmark$ $\uparrow$ $\square$ $\Rightarrow$ PC | > Volume (E:) > OnTime > OnTime750 | ~ č              | ) OnTime750の検索 | م         |
| 🚽 ሳイック アクセス                                                                        | 名前 ^                               | 更新日時             | 種類             | サイズ       |
|                                                                                    | ExtraFiles                         | 2020/07/15 11:27 | ファイル フォルダー     |           |
| PC                                                                                 | ontimegc.ntf                       | 2020/07/06 10:48 | NTF ファイル       | 9,216 KB  |
| 📣 ネットワーク                                                                           | ontimegcbroadcast.ntf              | 2020/07/06 10:48 | NTF ファイル       | 4,864 KB  |
|                                                                                    | ontimegccatering.ntf               | 2020/07/06 10:48 | NTF ファイル       | 972 KB    |
|                                                                                    | ontimegcclient.ntf                 | 2020/07/06 10:48 | NTF ファイル       | 27,392 KB |
|                                                                                    | 📄 ontimegcdata.ntf                 | 2020/07/06 10:48 | NTF ファイル       | 3,584 KB  |
|                                                                                    | ontimegclog.ntf                    | 2020/07/06 10:48 | NTF ファイル       | 1,116 KB  |
|                                                                                    | ontimegcpollarity.ntf              | 2020/07/06 10:48 | NTF ファイル       | 972 KB    |
|                                                                                    | ontimegctimeoff.ntf                | 2020/07/06 10:48 | NTF ファイル       | 2,816 KB  |
|                                                                                    |                                    |                  |                |           |
|                                                                                    |                                    |                  |                |           |
|                                                                                    |                                    |                  |                |           |
|                                                                                    |                                    |                  |                |           |
|                                                                                    |                                    |                  |                |           |
|                                                                                    |                                    |                  |                |           |

- C
- Zipファイルを展開すると各種テンプレートとExtraFilesフォルダが解凍されます
- ExtraFilesフォルダは通常使いません

9 個の項目

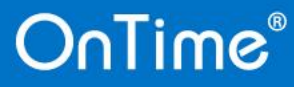

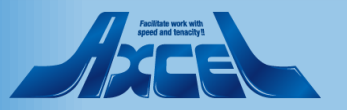

#### Dominoデータフォルダにテンプレートを配置1

| 📙   🛃 📕 🖛   OnTime750 |                             |                  |           | -            | - 🗆       | ×   |
|-----------------------|-----------------------------|------------------|-----------|--------------|-----------|-----|
| ファイル ホーム 共有           | 表示                          |                  |           |              |           | ~ 🕐 |
| ← → ~ ↑ 📙 > PC >      | Volume (E:) > OnTime > OnTi | me750            | ٽ ~       | OnTime750の検索 | 2         | P   |
| 📥 ካイック アクセス           | 名前                          | 更新日時             | ÷ ₹       | 重類           | サイズ       |     |
| _                     | ExtraFiles                  | 2020/07          | /15 11:27 | ファイル フォルダー   |           |     |
| PC                    | ontimegc.ntf                | 2020/07          | /06 10:48 | NTF ファイル     | 9,216 KB  |     |
| 🔿 ネットワーク              | ontimegcbroadcast.ntf       | 2020/07          | /06 10:48 | NTF ファイル     | 4,864 KB  |     |
|                       | ontimegccatering.ntf        | 2020/07          | /06 10:48 | NTF ファイル     | 972 KB    |     |
|                       | ontimegcclient.ntf          | 2020/07          | /06 10:48 | NTF ファイル     | 27,392 KB |     |
|                       | ontimegcdata.ntf            | 2020/07          | /06 10:48 | NTF ファイル     | 3,584 KB  |     |
|                       | ontimegclog.ntf             | 2020/07          | /06 10:48 | NTF ファイル     | 1,116 KB  |     |
|                       | ontimegcpollarity.ntf       | 2020/07          | /06 10:48 | NTF ファイル     | 972 KB    |     |
|                       | ontimegctimeoff.ntf         | 2020/07          | /06 10:48 | NTF ファイル     | 2,816 KB  |     |
|                       |                             | 🕀 Windows Defend | erでスキャンする |              |           |     |
|                       |                             | 送る(N)            |           | >            |           |     |
|                       |                             | 切り取り(T)          |           |              |           |     |
|                       |                             | ⊐ピ–(C)           |           |              |           |     |
|                       |                             | ショートカットの作成       | (S)       |              |           |     |
|                       |                             | 削除(D)            |           |              |           |     |
|                       |                             | 名前の変更(M)         |           |              |           |     |
|                       |                             | プロパティ(R)         |           |              |           |     |
|                       | L                           |                  |           |              |           |     |
|                       |                             |                  |           |              |           |     |
|                       |                             |                  |           |              |           |     |
|                       |                             |                  |           |              |           |     |
| 9 個の項目 8 個の項目を選択      | R 49.7 MB                   |                  |           |              |           | -   |

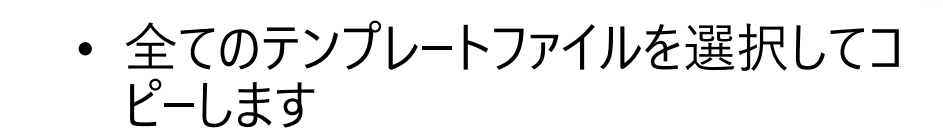

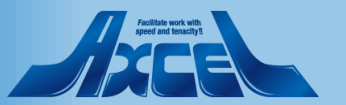

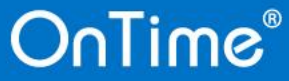

#### Dominoデータフォルダにテンプレートを配置2

9

| 📕   💆 📙 국   data                                |                                       |                      | _                                |     |
|-------------------------------------------------|---------------------------------------|----------------------|----------------------------------|-----|
| ファイル ホーム 共有                                     | 表示                                    |                      |                                  | ~ 🕐 |
| $\leftarrow \rightarrow \cdot \uparrow $ > PC : | > Volume (E:) > HCL > Domino > data > | ٽ ~                  | dataの検索                          | م   |
| 📌 クイック アクセス                                     | へ<br>名前<br>□IUNI_ILCHINICAL_30FFONT   | 更新日時                 | ת איז איז דער איז שלע<br>דער איז | x ^ |
| PC                                              | iNotes                                | 2020/01/09 11:00 ファイ | イル フォルダー                         |     |
|                                                 | nail nail                             | 2020/03/25 13:49 ファイ | イル フォルダー                         |     |
| 💣 ネットワーク                                        | OnTime                                | 2020/07/06 11:12 ファイ | イルフォルダー                          |     |
|                                                 | OnTime_OLD                            | 2020/05/29 23:09 ファイ | イル フォルダー                         |     |
|                                                 | OnTime_OLD2                           | 2020/06/04 10:51 774 | イル フォルダー                         |     |
|                                                 | OnTime615                             | 2019/03/26 15:08 774 | イル フォルダー                         |     |
|                                                 | OnTime616                             | 2019/04/05 15:40 774 | イル フォルダー                         |     |
|                                                 | OnTime650                             | 2019/06/24 16:27 774 | イル フォルダー                         |     |
|                                                 | OnTime653                             | 2019/09/03 17:00 ファイ | イル フォルダー                         |     |
|                                                 | OnTime654                             | 2019/09/06 12:57 774 | イル フォルダー                         |     |
|                                                 | OnTime657                             | 2019/10/15 15:14 77/ | イル フォルダー                         |     |
|                                                 | OnTime660                             | 2019/11/14 14:02 774 | イル フォルダー                         |     |
|                                                 | OnTime660rc7                          | 2019/11/11 10:04 774 | イル フォルダー                         |     |
|                                                 | OnTime660rc9                          | 2019/11/12 12:11 774 | イル フォルダー                         |     |
|                                                 | OnTime700                             | 2020/01/06 11:37 774 | イル フォルダー                         |     |
|                                                 | OnTime710                             | 2020/03/12 9:04 774  | イル フォルダー                         |     |
|                                                 | OnTime710beta7                        | 2020/02/12 9:59 774  | イル フォルダー                         |     |
|                                                 | OnTime710beta10                       | 2020/02/25 13:41 774 | イル フォルダー                         |     |
|                                                 | OnTime710beta12                       | 2020/02/27 9:52 77   | イル フォルダー                         |     |
|                                                 | OnTime720                             | 2020/04/14 20:43 774 | イル フォルダー                         |     |
|                                                 | OnTime723                             | 2020/05/29 23:06 774 | イル フォルダー                         |     |
|                                                 | OnTine 725                            | 2020/06/04 9:40 77-  | イル フォルダー                         |     |
|                                                 | OnTime750                             | 2020/07/06 10:49 774 | イル フォルダー                         | ~   |
| 249 個の項目 1 個の項目を通                               |                                       |                      |                                  |     |

- 「ど伯じ旦 乙
   OnTimeが動作するDominoサーバーのDataフォルダに新しいバージョンのテンプレート用にフォルダを作成します
- 通常は「"OnTime"&バージョン番号」
   のように識別できるフォルダ名で大丈
   夫です

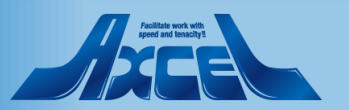

#### Dominoデータフォルダにテンプレートを配置3

| 📙   🛃 📙 🖛   OnTime750 |                                         |                  | _            | · 🗆       | ×   |
|-----------------------|-----------------------------------------|------------------|--------------|-----------|-----|
| ファイル ホーム 共有           | 表示                                      |                  |              |           | ~ 🕐 |
| ← → → ↑ 📙 « Volum     | ne (E:) > HCL > Domino > data > OnTime7 | 50 v Ö           | OnTime750の検索 |           | ٩   |
| 🚽 ሳイック アクセス           | 名前 ^                                    | 更新日時             | 種類           | サイズ       |     |
|                       | ontimegc.ntf                            | 2020/07/15 11:25 | NTF ファイル     | 9,472 KB  |     |
| PC                    | ontimegcbroadcast.ntf                   | 2020/07/15 11:25 | NTF ファイル     | 4,864 KB  |     |
|                       | ontimegccatering.ntf                    | 2020/07/15 11:25 | NTF ファイル     | 1,260 KB  |     |
|                       | ontimegcclient.ntf                      | 2020/07/15 11:25 | NTF ファイル     | 27,648 KB |     |
|                       | ontimegcdata.ntf                        | 2020/07/15 11:25 | NTF ファイル     | 3,840 KB  |     |
|                       | ontimegclog.ntf                         | 2020/07/15 11:25 | NTF ファイル     | 1,440 KB  |     |
|                       | ontimegcpollarity.ntf                   | 2020/07/15 11:25 | NTF ファイル     | 1,260 KB  |     |
|                       | ontimegctimeoff.ntf                     | 2020/07/15 11:25 | NTF ファイル     | 3,072 KB  |     |
|                       |                                         |                  |              |           |     |

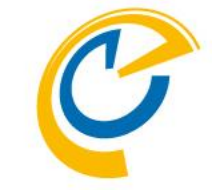

 作成したテンプレート用フォルダに先ほ どコピーしたテンプレートファイルをすべて 貼り付けします

8 個の項目 | 8 個の項目を選択 51.6 MB

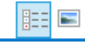

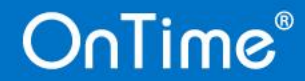

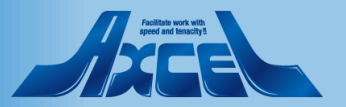

テンプレートをサーバーIDで署名します1

| ) ON      | TIMEJP ドメイン/ont          | timejį                 | p - HCL Domino Administra   | ator          |             |                          |                  | – 0 ×           |
|-----------|--------------------------|------------------------|-----------------------------|---------------|-------------|--------------------------|------------------|-----------------|
| ー<br>ファイル | (F) 編集(E) アドミニストレーショ     | ョン(D)                  | ) ファイル操作(I) ヘルプ(H           | I)            |             |                          |                  |                 |
|           | 8 h e 🕤                  |                        |                             | 1             | Q Q & B     |                          |                  |                 |
| ĺ         | 👌 ONTIMELIP 🕅 🖓 🗸 🗇 –    |                        |                             |               |             |                          |                  |                 |
|           | コーザーとグループトラッズル           | ] ++ -                 |                             | 対制「設定」        |             |                          |                  |                 |
|           |                          | 15                     |                             | TRACE   BXAC  |             |                          |                  |                 |
|           | サーバー: <b>/on</b><br>0.1/ | n <b>time</b><br>Windo | e <b>jp</b><br>ws/2016 10.0 |               | 表示内容:       | データベースのみ 🗸               | <br>すべて          | マツール            |
|           | 🗸 🗁 E:¥HCL¥Domino¥data   | ^                      | タイトル ≎                      | ファイル名◇        | -<br>絶対バス ◇ | テージベースのみ<br>「テンプレートのみ    |                  |                 |
|           | 📄 99Matsu                |                        |                             |               |             | メールボックスのみぐ<br>すべてのデータベース |                  |                 |
| <b>U</b>  | 99On Time                |                        |                             |               |             | すべてのファイル                 |                  | 🕨 🔄 フォルダ        |
| 2         | i dfc                    |                        |                             |               |             | DB2 ファイルのみ               |                  | → データベーフ        |
|           | 📄 etc                    |                        |                             |               |             | テータペースのリタイレクトのみ<br>カスタム  |                  |                 |
|           | 📄 gtrhome                |                        |                             |               |             |                          |                  |                 |
|           | 💼 help<br>📄 iNotes       |                        |                             |               |             |                          |                  |                 |
|           | IBM CredStore            |                        |                             |               |             |                          |                  |                 |
|           | IBM_ID_VAULT             |                        |                             |               |             |                          |                  |                 |
|           | 📄 mail                   |                        |                             |               |             |                          |                  |                 |
|           | i On Time                |                        |                             |               |             |                          |                  |                 |
|           | Dn Time616               |                        |                             |               |             |                          |                  |                 |
|           | On Time 650              |                        |                             |               |             |                          |                  |                 |
|           | 📄 OnTime653              |                        |                             |               |             |                          |                  |                 |
|           | 📄 On Time 654            |                        |                             |               |             |                          |                  |                 |
|           | i On Limetto /           |                        |                             |               |             |                          |                  |                 |
|           | On Time 660rc 7          |                        |                             |               |             |                          |                  |                 |
|           | 📄 On Time 660 rc 9       |                        |                             |               |             |                          |                  |                 |
|           | 🧰 On Time 700            |                        |                             |               |             |                          |                  |                 |
|           | i On Time 710            |                        |                             |               |             |                          |                  |                 |
|           | in On Time / Tubeta 10   |                        |                             |               |             |                          |                  |                 |
|           | 📄 On Time 710 beta 7     |                        |                             |               |             |                          |                  |                 |
|           | 📄 On Time 720            |                        |                             |               |             |                          |                  |                 |
|           | 📄 On Time 723            |                        |                             |               |             |                          |                  |                 |
|           | On Time 725              |                        |                             |               |             |                          |                  |                 |
|           |                          |                        |                             |               |             |                          |                  |                 |
|           | 📄 OnTimeAPI_Miyo         |                        |                             | 0 KP (0 1876) |             |                          | >                | -               |
|           |                          | ~                      | ● ファイルが選択され                 |               |             |                          | 72 • ] [000      |                 |
|           | 文香を堪抓しました                |                        |                             |               |             | ▲ ( 🖘 ▲ ) (              | <u>xu - laaa</u> | ן א 😒 ן נארכע 🔨 |

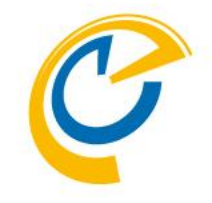

- Domino Administratorを開きます
- OnTimeの動作するサーバーを選択します
- ファイルタブを開きます
- フォルダリストから先ほど作成したテン プレートフォルダを選択します
- フォルダが存在しない場合はF9キーなどで画面をリフレッシュしてください
- 右上の表示内容から「テンプレートのみ」を選択します

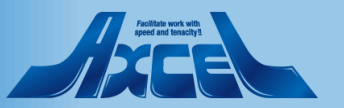

テンプレートをサーバーIDで署名します2

12

| ê   | NTIMEJP ドメイン/ontime     | ejp - HCL Domino Administrator |                     |                    |                    |          | – 0 ×        |
|-----|-------------------------|--------------------------------|---------------------|--------------------|--------------------|----------|--------------|
| ファイ | ル(F) 編集(E) アドミニストレーション( | D) ファイル操作(I) ヘルプ(H)            |                     |                    |                    |          |              |
|     |                         |                                | ] 🔾                 | A & 3              |                    |          |              |
|     | 👌 ONTIMEJP ドメイン -       |                                |                     |                    |                    |          |              |
| b   | ユーザーとグループ ファイル サ        | ーバー…   メッセージング…   複調           | 製 設定                |                    |                    |          |              |
| ħ   | Cm サーバー: /ontin         | nejp                           |                     | 表示内容:              | テンプレートのみ           |          | <b>→</b> "−π |
| -   | J.1 / Wind              | dows/2016 10.0                 |                     |                    | 1000 1000          | すべて      |              |
| -0  | E:¥HCL¥Domino¥data      | \$ <u>1</u> + <i>µ</i> \$      | ファイル名◇              | 絶対バス ◇             | ファイル形式 ◇   論理サイズ ◇ | 物理サイズ◇   | ▶ 📼 ディスク容量   |
| iir | i 990n Time             | OnTime® Group Calend           | ar ontimegocaterin  | ne E:¥HCL¥Domino¥i | プロパティ(P)           | 1,290,2  |              |
|     | 🕨 🚞 aut                 | OnTime® Group Calend           |                     | nt E:¥HCL¥Domino¥  | *** 48 (A I)       |          |              |
| 2   | i dfc                   | OnTime® Group Calend           |                     | E:¥HOL¥Domino¥     | 新規(N)              | 9,699,3  | 🌔 🥪 データベース   |
|     | etc<br>gtrhome          | On Lime® Group Calend          |                     | F:¥HCL¥Domino¥i    | リンクの更新(L)          |          |              |
|     | 📄 help                  | OnTime® Group Calend           |                     | ty E:¥HCL¥Domino¥  | フォルタの削除(D)         |          |              |
|     | iNotes                  | ConTime® Group Calend          | ar ontimegctimeof   | f」E:¥HCL¥Domino¥₀  | ディレクトリ ACL の管理(G)  | 3,145,7  |              |
|     |                         |                                |                     |                    | アクセス制御(A)          | >        |              |
|     | i mail                  |                                |                     |                    | 圧縮(C)              |          |              |
|     | 📄 On Time               |                                |                     |                    | 全文索引(F)            |          |              |
|     | On Lime 615             |                                |                     |                    | サイト検索索引(M)         |          |              |
|     | i OnTime650             |                                |                     |                    | 詳細なプロパティ(ハ)        |          |              |
|     | i OnTime653             |                                |                     |                    | 割限(店(○)            |          |              |
|     | ConTime 654             |                                |                     |                    | 市JIQ(III)(Q)       |          |              |
|     | On Time 660             |                                |                     |                    | (沙里)((VI)          |          |              |
|     | DnTime660rc7            |                                |                     |                    | · 音名 Q             |          |              |
|     | Con Time 660rc 9        |                                |                     | -                  | 26 H2 (D)          |          |              |
|     | On Lime 700             |                                |                     |                    | 修復(X)              |          |              |
|     | OnTime710beta10         |                                |                     |                    | クラスタ(U)            |          |              |
|     | 📄 OnTime710beta12       |                                |                     |                    | データベースの削除(B)       |          |              |
|     | On Time 710 beta 7      |                                |                     |                    | Designer で開く(P)    |          |              |
|     | DnTime723               |                                |                     |                    | 分析(Z)              |          |              |
|     | 📄 OnTime725             |                                |                     |                    | 文書の検索(1)           |          |              |
|     | i OnTime 750            |                                |                     |                    | イベントの作成(F)         |          |              |
|     | On Time API Mivo        | <                              |                     | (1)                | ビューの答理(い)          | >        |              |
|     |                         | / 8ファイルか選択され   521             | мв (54,124,544 ) ї- | 117                | ロイ ショウ ニノ( 11)…    |          |              |
|     | 」 [1 文書を選択しました          |                                |                     |                    | 991 レクトの更新(U)      | A 🔺 (999 | オンライン 🔺 🍥 🔺  |

- 表示されたテンプレートを全て選択します
- マウス右ボタンメニューなどから「署名」
   を選択します

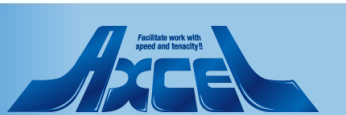

テンプレートをサーバーIDで署名します3

| データベースの署名                                  | ? ×         |
|--------------------------------------------|-------------|
| 現在の ID ファイルでデータベースに署名します。                  | OK<br>キャンセル |
| 選択: <sup>7</sup> データベーン <sup>48</sup> 2 MB |             |
| どちらの ID を使用しますか?                           |             |
| 〇 現在のユーザー ID(II)                           |             |
| ◉ 現在のサーバー ID(S)                            |             |
| 署名する設計要素はどれですか?                            |             |
| ◉ すべての設計文書(A)                              |             |
| ○ すべてのデータ文書(D)                             | _           |
| ○ 指定したすべての文書(T) フォーム                       | /           |
| ○特定の Note ID(I)                            |             |
| □ 既存の署名のみ更新する(高速)(E)                       |             |
| データベースは現在選択しているサーバーのバックグラウます。              | ンドで署名され     |

- 署名ダイアログで「現在のサーバーID」
   を選択します
- •「既存の署名のみ更新する(高速)」の チェックが外れていることを確認します
- •「OK」を押して実行します

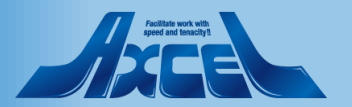

テンプレートをサーバーIDで署名します4

| アイル(F) 編集(E) アドミストレーション(D) ファイル操作(I) ヘルフ(H)<br>C ONTIMEJP ドメイン -<br>ユーザーとグループ ファイル サーバー メッセージング 複製 設定<br>サーバー ジループ ファイル サーバー メッセージング 複製 設定<br>サーバー ジループ ファイル サーバー メッセージング 複製 設定<br>C ONTIMEJP ドメイン -<br>コーザーとグループ ファイル サーバー メッセージング 複製 設定<br>グロTime@ Foup Calendar ontimegcbroadca EXHCL¥Domino¥data¥ R9 (52:0) 4,980,736 4,980,<br>999Matsu<br>999Matsu<br>999OnTime<br>Notes<br>990OnTime<br>Notes<br>1BM_CredStore<br>IBM_CredStore<br>IBM_DredStore<br>OnTime@ Group Calendar ontimegcolientnt EXHCL¥Domino¥data¥ R9 (52:0) 28,311,552 28,311,<br>OnTime@ Group Calendar ontimegcolientnt EXHCL¥Domino¥data¥ R9 (52:0) 9,699,328 9,699,<br>OnTime@ Group Calendar ontimegcolientnt EXHCL¥Domino¥data¥ R9 (52:0) 1,290,240 1,290,<br>OnTime@ Group Calendar ontimegcolientnt EXHCL¥Domino¥data¥ R9 (52:0) 9,699,328 9,699,<br>OnTime@ Group Calendar ontimegcolientnt EXHCL¥Domino¥data¥ R9 (52:0) 1,290,240 1,290,<br>OnTime@ Group Calendar ontimegcolientnt EXHCL¥Domino¥data¥ R9 (52:0) 1,290,240 1,290,<br>OnTime@ Group Calendar ontimegcolientnt EXHCL¥Domino¥data¥ R9 (52:0) 1,290,240 1,290,<br>OnTime@ Group Calendar ontimegcolientnt EXHCL¥Domino¥data¥ R9 (52:0) 1,290,240 1,290,<br>OnTime@ Group Calendar ontimegcolientnt EXHCL¥Domino¥data¥ R9 (52:0) 1,290,240 1,290,<br>OnTime@ Group Calendar ontimegcolientnt EXHCL¥Domino¥data¥ R9 (52:0) 1,290,240 1,290,<br>OnTime@ Group Calendar ontimegcolientnt EXHCL¥Domino¥data¥ R9 (52:0) 1,290,240 1,290,<br>OnTime@ Group Calendar ontimegcolientnt EXHCL¥Domino¥data¥ R9 (52:0) 1,290,240 1,290,<br>OnTime@ Group Calendar ontimegcolientnt EXHCL¥Domino¥data¥ R9 (52:0) 1,290,240 1,290,<br>OnTime@ Group Calendar ontimegcolientnt EXHCL¥Domino¥data¥ R9 (52:0) 1,290,240 1,290,<br>OnTime@ Group Calendar ontimegcolientnt EXHCL¥Domino¥data¥ R9 (52:0) 1,290,240 1,290,<br>OnTime@ Group Calendar ontimegcolientnt EXHCL¥Domino¥data¥ R9 (52:0) 1,240,240 1,290,<br>OnTime@ Group Calendar ontimegcolientnt EXHCL¥Domino¥data¥ R9 (52:0) 3,145,728 3,145,<br>OnTime@ Group Calendar ontimegcolientnt EXHCL¥Domino¥data¥ R9 (52:0) 3,145,728 3,145,<br>OnTime@ Group Calendar ontimegcolientnt EXHCL¥Domino¥data¥ R9 (52: |                      |
|----------------------------------------------------------------------------------------------------|----------------------|
| ONTIMEJP ドメイン -      I ニーザーとグループ ファイル サーバー メッセージング 複製 設定      グロイ リープ ファイル サーバー メッセージング 複製 設定      ジョ サーバー グロイ meip D.1/Windows/2016 10.0      ジョ サーバー グロイ meip D.1/Windows/2016 10.0      ジョ サーバー グロイ meip D.1/Windows/2016 10.0      ジョ サーバー グロイ meip D.1/Windows/2016 10.0      ジョ サーバー グロイル サーバー メッセージング 複数 設定      ジョ サーバー グロイル サーバー メッセージング 複数 設定      ジョ サーバー グロイル サーバー メッセージング 4000000000000000000000000000000000000                                                                                                    |                      |
| ONTIMEJP ドメイン -      ユーザーとグループ ファイル サーバー メッセージング 複製 設定      グロトボー ノッセージング 複製 設定      ジボ サーバー ノッイル サーバー メッセージング 複製 設定      ジボ サーバー ノッイル サーバー メッセージング 検討パス ◇ ファイル名 ◇ 総対パス ◇ ファイル形式 ◇ 論理サイズ ◇ 物理サイズ ◇      ジェ 医¥HCL¥Domino¥data     ダリ クリージー クライル ◇ クリージー クライル名 ◇ 総対パス ◇ ファイル形式 ◇ 論理サイズ ◇ 物理サイズ ◇      ジェ E¥HCL¥Domino¥data     ジェ OnTime® Group Calendar ontimegcbroadca E¥HCL¥Domino¥data¥ R9 (52:0) 1.290,240 1.290,      OnTime® Group Calendar ontimegcolientnt E¥HCL¥Domino¥data¥ R9 (52:0) 28,311,552 28,311,      OnTime® Group Calendar ontimegcolientnt E¥HCL¥Domino¥data¥ R9 (52:0) 9,699,322 8,969,      OnTime® Group Calendar ontimegcolient E¥HCL¥Domino¥data¥ R9 (52:0) 1.290,240 1.290,      OnTime® Group Calendar ontimegcolient E¥HCL¥Domino¥data¥ R9 (52:0) 9,699,328 9,699,      OnTime® Group Calendar ontimegcolient E¥HCL¥Domino¥data¥ R9 (52:0) 1.290,240 1.290,      OnTime® Group Calendar ontimegcolient E¥HCL¥Domino¥data¥ R9 (52:0) 1.290,240 1.290,      OnTime® Group Calendar ontimegcolient E¥HCL¥Domino¥data¥ R9 (52:0) 1.474,560 1.474,      OnTime® Group Calendar ontimegcolient E¥HCL¥Domino¥data¥ R9 (52:0) 1.290,240 1.290,      OnTime® Group Calendar ontimegcolient E¥HCL¥Domino¥data¥ R9 (52:0) 1.290,240 1.290,      OnTime® Group Calendar ontimegcolient E¥HCL¥Domino¥data¥ R9 (52:0) 1.474,560 1.474,      OnTime® Group Calendar ontimegcolient R9 (52:0) 1.290,240 1.290,      OnTime® Group Calendar ontimegcolient R9 (52:0) 1.290,240 1.290,      OnTime® Group Calendar ontimegcolient R9 (52:0) 1.290,240 1.290,      OnTime® Group Calendar ontimegcolient R9 (52:0) 1.290,240 1.290,      OnTime® Group Calendar ontimegcolient R9 (52:0) 1.290,240 1.290,      OnTime® Group Calendar ontimegcolient R9 (52:0) 1.290,240 1.290,      OnTime® Group Calendar ontimegcolient R9 (52:0) 1.290,240 1.290,      OnTime® Group Calendar ontimegcolient R9 (52:0) 1.290,240 1.290,      OnTime® Group Calendar ontimegcolient R9 (52:0) 1.290,240 1.290,      OnTime® Group Calendar ontimegcolient R9 (52:0) 1.290,240 1.290,      OnTime® Group Calendar ontimegco                                                                            |                      |
| ユーザーとグループ ファイル サーバー メッセージング 複製 設定<br>サーバー グロ11meジ D.1/Windows/2016 10.0 表示内容: デンプレートのみ                                                                                                    |                      |
| Fyrther Continue Point State     Continue Or Continue Or C                                                                            |                      |
| Dif/Windows/2016 10.0     Schinger T フラレートのみ     Tフラレートのみ     T フラレートのみ     T ブラレートのみ     T ブールを     T ブラレートのみ     T ブラレートのみ     T ブラレートのみ     T ブールを     T ブラレートのみ     T ブラレートのみ     T ブールを     T ブラレートのみ     T ブラレートのみ     T ブールを     T ブラー     T ブラー     T ブールを     T ブラー     T ブールを     T ブラー     T ブールを     T ブールを                                                                            | N. 11                |
| <ul> <li>● ビ#HCL¥Domino¥data</li> <li>● タリMatsu</li> <li>● 99Matsu</li> <li>● 99Matsu</li> <li>● 99OnTime</li> <li>● 99OnTime</li> <li>● 99OnTime</li> <li>● 0nTime@ Group Calendar ontimegcharant</li> <li>● E¥HCL¥Domino¥data¥ R9 (52:0)</li> <li>● 18M_CredStore</li> <li>● 18M_DredStore</li> <li>● 0nTime@ Group Calendar ontimegclaarnt</li> <li>● E¥HCL¥Domino¥data¥ R9 (52:0)</li> <li>● 18M_DredStore</li> <li>● 0nTime@ Group Calendar ontimegclaarnt</li> <li>● 0nTime@ Group Calendar ontimegclaarnt</li> <li>● 0nTime@ Group Calendar ontimegcloarnt</li> <li>● 0nTime@ Group Calendar ontimegcloarn</li></ul>                                                                                                    | <i>⊸</i> 9− <i>n</i> |
| Image Symtetsu       Image Group Calendar ontimegobroadca ExPECL*Domino4data* R9 (52:0)       4,980,735       4,980,735       4,980,735       4,980,735       4,980,735       4,980,735       4,980,735       4,980,735       4,980,735       4,980,735       4,980,735       4,980,735       4,980,735       4,980,735       4,980,735       4,980,735       4,980,735       4,980,735       4,980,735       4,980,735       4,980,735       4,980,735       4,980,735       4,980,735       4,980,735       4,980,735       4,980,735       4,980,735       4,980,735       4,980,735       4,980,735       4,980,735       4,980,735       4,980,735       4,980,735       4,980,735       4,980,735       4,980,735       4,980,735       4,980,735       4,980,735       4,980,735       4,980,735       4,980,735       4,980,735       4,980,735       4,980,735       4,980,735       4,980,735       4,980,735       4,980,735       4,980,735       4,980,735       4,980,735       4,980,735       4,980,735       4,980,735       4,980,735       4,980,735       4,980,735       4,980,735       4,980,735       4,980,735       4,980,735       4,980,735       4,980,735       4,980,735       4,980,735       4,980,735       4,980,735       4,980,735       4,980,735       4,980,735       4,980,735       4,980,735       4,980,735       4,9                                                                                                    | ↓ ▶ 「 イスク容量          |
| Image: Solution of the solution of the solution                                                                                                   |                      |
| Index       OnTime® Group Calendar ontimegcntf       E¥HCL¥Domino¥data¥ R9 (52:0)       9,699,328       9,699,328         IBM_DVAULT       IBM_DVAULT       OnTime® Group Calendar ontimegcdatantf       E¥HCL¥Domino¥data¥ R9 (52:0)       3,932,160       3,932,         Image: Intermal intermal       OnTime® Group Calendar ontimegcdatantf       E¥HCL¥Domino¥data¥ R9 (52:0)       1,474,560       1,474,         Image: Intermal intermal       OnTime® Group Calendar ontimegclog ntf       E¥HCL¥Domino¥data¥ R9 (52:0)       1,290,240       1,290,240       1,290,240       1,290,240       1,290,240       1,290,240       1,290,240       1,290,240       1,290,240       1,290,240       1,290,240       1,290,240       1,290,240       1,290,240       1,290,240       1,290,240       1,290,240       1,290,240       1,290,240       1,290,240       1,290,240       1,290,240       1,290,240       1,290,240       1,290,240       1,290,240       1,290,240       1,290,240       1,290,240       1,290,240       1,290,240       1,290,240       1,290,240       1,290,240       1,290,240       1,290,240       1,290,240       1,290,240       1,290,240       1,290,240       1,290,240       1,290,240       1,290,240       1,290,240       1,290,240       1,290,240       1,290,240       1,290,240       1,290,240       1,290,240       1,290,240 <t< td=""><td>🌔 🏹 フォルダ</td></t<>                                                                                                    | 🌔 🏹 フォルダ             |
| IBM_ID_VAULT       ID_VAULT       OnTime@ Group Calendar ontimegcdatantf E¥HCL¥Domino¥data¥ R9 (52:0)       3,932,160       3,932,         Image: mail       ID_VAULT       Image: Group Calendar ontimegclog ntf       E¥HCL¥Domino¥data¥ R9 (52:0)       1,474,560       1,474,         Image: OnTime@ Group Calendar ontimegclog ntf       E¥HCL¥Domino¥data¥ R9 (52:0)       1,290,240       1,290,240       1,290,240       1,290,240       1,290,240       1,290,240       1,290,240       1,290,240       1,290,240       1,290,240       1,290,240       1,290,240       1,290,240       1,290,240       1,290,240       1,290,240       1,290,240       1,290,240       1,290,240       1,290,240       1,290,240       1,290,240       1,290,240       1,290,240       1,290,240       1,290,240       1,290,240       1,290,240       1,290,240       1,290,240       1,290,240       1,290,240       1,290,240       1,290,240       1,290,240       1,290,240       1,290,240       1,290,240       1,290,240       1,290,240       1,290,240       1,290,240       1,290,240       1,290,240       1,290,240       1,290,240       1,290,240       1,290,240       1,290,240       1,290,240       1,290,240       1,290,240       1,290,240       1,290,240       1,290,240       1,290,240       1,290,240       1,290,240       1,290,240       1,290,240                                                                                                    |                      |
| Image: Second state       Image: Second state       Image: Second state<                                                                                                    |                      |
| Image: Construction of the second second                                                                                                    | 5                    |
| ConTime® Group Calendar ontimegctimeoff」E¥HCL¥Domino¥data¥ R9 (52:0) 3,145,728 3,145,     OnTime® Group Calendar ontimegctimeoff」E¥HCL¥Domino¥data¥ R9 (52:0) 3,145,728 3,145,     OnTime® F0                                                                                                    | 2                    |
|                                                                                                    | 1                    |
|                                                                                                    |                      |
|                                                                                                    |                      |
|                                                                                                    |                      |
|                                                                                                    |                      |
| 📄 On Time660                                                                                                    |                      |
| Con Time660rc7                                                                                                    |                      |
| Contine660rc9                                                                                                    |                      |
| Contine 700                                                                                                    |                      |
| Contine710                                                                                                    |                      |
| □ OnTime710beta10                                                                                                    |                      |
|                                                                                                    |                      |
|                                                                                                    |                      |
|                                                                                                    |                      |
| OnTime750                                                                                                    |                      |
| Ch TimeAPITool                                                                                                    |                      |
| 🖻 On Time API_Miyo                                                                                                    |                      |
| Con Time_OLD                                                                                                    |                      |
| 📄 panagenda                                                                                                    |                      |
| properties                                                                                                    |                      |
| rmeval                                                                                                    |                      |
|                                                                                                    |                      |
|                                                                                                    | -                    |
| ● 8 データベース 処理しました。0 エラー 🍡 👘 🖓 🍝 99                                                                                                    | 1                    |

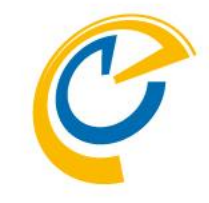

- 画面左下でエラーが0件であることを 確認します
- エラーが発生している場合は何かしらの 設定か作業環境が正常ではありません 作業をストップしてDominoシステム管 理者にご相談ください

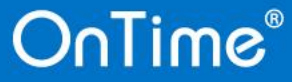

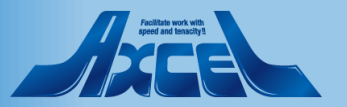

#### テンプレートをサーバーIDで署名します5

15

| ê 0         | NTIMEJP ドメイン - /ontimejp    | - HCL Domino Adm | inistrator                        |                           |                                  |                         | _      | đ           | ×          |
|-------------|-----------------------------|------------------|-----------------------------------|---------------------------|----------------------------------|-------------------------|--------|-------------|------------|
| ファイ         | ル(F) 編集(E) アドミニストレーション(D)   | ライフコンソール(L)      | ヘルフ(H)                            |                           |                                  |                         |        |             |            |
| 1           |                             |                  | ] Q.                              | Q & 3                     |                                  |                         |        |             |            |
|             | 🔓 ONTIMEJP ドメイン -           |                  |                                   |                           |                                  |                         |        |             |            |
| <b>F</b> AI | פןאואען ל-אנט-ט-ט-          |                  |                                   |                           |                                  |                         |        |             |            |
| Fa          | ステータス 分析 モニタリング 統           | 計 パフォーマンス        |                                   |                           |                                  |                         |        |             |            |
|             | A the line /ontime          | in               |                                   |                           |                                  |                         |        |             |            |
|             | 0.1/Windo                   | ws/2016 10.0     |                                   |                           |                                  | 中語                      | π      | 停止          |            |
| 1           |                             | 1 2              |                                   |                           |                                  |                         |        |             |            |
|             | A Notes ユーザー                | 🏰 [0F34:003B-    | 15F8] 2020/07/15 17:03:57         | Opened live remote conso  | le session for otdadmin/ontimejp |                         |        |             |            |
| 2           | ▲ データベースユーザー                | 🎎 [OF34:005C-    | 15B4] 2020/07/15 17:04:02         | Opened session fr         | ontimejp (Release 11.0)          |                         |        |             |            |
|             |                             | 10F34:0039-      | 15ACJ 2020/07/15 17:04:02         | Opened session fr         | ontimejp (Release 11.0)          |                         |        | _           |            |
|             |                             | 10F34:0039-      | 15B4] 2020/07/15 17:04:03         | Closed session for        | ntimejp Databases accessed:      | 1 Documents read        |        | Docume      | ents writt |
|             |                             | 10F34:005C-      | -15BCJ 2020/07/15 17:04:03        | Closed session to         | ontimejp Databases accessed:     | 2 Documents read        | : U    | Docum       | ients writ |
|             |                             | 4 [16BU:0021-    | 17E8] 2020/07/15 17:04:40         | TLS/SSL connect           | 56.142(40122) ->                 | ., failed with rejected | unkno  | wn recor    | d type     |
|             | 100 エーシェン)<br>103 メールルーティング | 2 [UF34:005C-    | -156C] 2020/07/15 17:04:46        | Opened session it         | ontimejp (Release 11.0)          |                         |        | _           |            |
|             | 3. 複製                       | 🏭 [UF34:005C-    | -156C] 2020/07/15 17:04:47        | Closed session to:        | ontimejp Databases accessed:     | 16 Documents rea        | 6 I    | J Docum     | ients writ |
|             | 👼 DDM                       | 4 [0F34:005C-    | -1580] 2020/07/15 17:05:48        | Opened session fc         | ontimejp (Release 11.0)          |                         |        | _           |            |
|             |                             | 2 [UF34:005C-    | 15F8] 2020/07/15 17:05:48         | Closed session to         | ntimejp Databases accessed:      | 1 Documents read        | : 0    | Docum       | ents writ  |
|             |                             | 25 [UF34:005C-   | 1580] 2020/07/15 17:05:49         | Opened session fc         | ontimejp (Kelease 11.0)          |                         |        |             |            |
|             |                             | 24 [UF34:005C-   | -15F8] 2020/07/15 17:05:49        | Closed session to:        | ntimejp Databases accessed:      | I Documents read        | : U    | Docum       | ents writ  |
|             |                             | 25 [UF34:005C-   | -15CUJ 2020/07/15 17:05:50        | Opened session it         | ontimejp (Kelease II.U)          |                         |        | 7           |            |
|             |                             | 🏰 [UF34:005C-    | -15AUJ 2020/07/15 17:05:50        | Closed session to:        | _, ontimejp Databases accessed:  | 1 Documents read        | : U    | Docum       | ents writ  |
|             |                             | tel adminp p     | 8<br>15 COL 0000 /07 /15 17 0C 00 | ъ. , ,                    |                                  | <b>,</b> ·              |        |             |            |
|             |                             | 24 [UF34:003B-   | 15CU] 2020/07/15 17:08:30         | Kemote console command    | issued by /ontimejp: tel:        | adminp p a              |        |             |            |
|             |                             | 💥 [1670:0002-    | 10(4)2020/07/1517:08:31           | Admin Process: Checking I | or all requests to perform       |                         |        |             |            |
|             |                             |                  |                                   |                           |                                  |                         |        |             |            |
|             |                             |                  |                                   |                           |                                  |                         |        |             |            |
|             |                             |                  |                                   |                           |                                  |                         |        |             |            |
|             |                             |                  |                                   |                           |                                  |                         |        |             |            |
|             |                             |                  |                                   |                           |                                  |                         |        |             |            |
|             |                             |                  |                                   |                           |                                  |                         |        |             |            |
|             |                             |                  |                                   |                           |                                  |                         |        |             |            |
|             |                             |                  |                                   |                           |                                  |                         |        |             |            |
|             |                             | <                |                                   |                           | •                                |                         |        |             | >          |
|             |                             | Domino TZ1/M     | tel admino p a                    |                           | ►<br>Tul                         | ;¥(≘  _                 |        | אי קר       |            |
|             |                             |                  |                                   |                           |                                  |                         |        | 4Y.Z.F      |            |
|             |                             |                  |                                   |                           | ▲ 💭 ▲                            | 3/24 ▲] [999オンラ4        | $\sim$ | <b>▲</b> ][ | 🧇 🔺        |

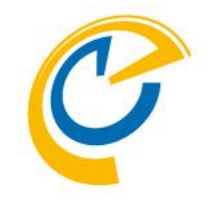

- 画面上部のサーバータブを開きます
- 左サイドで「サーバーコンソール」を選択 します
- Dominoコマンドに「tel adminp process all」を実行して署名を実施し ます

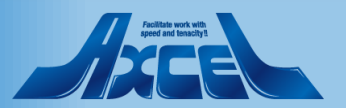

#### テンプレートをサーバーIDで署名します6

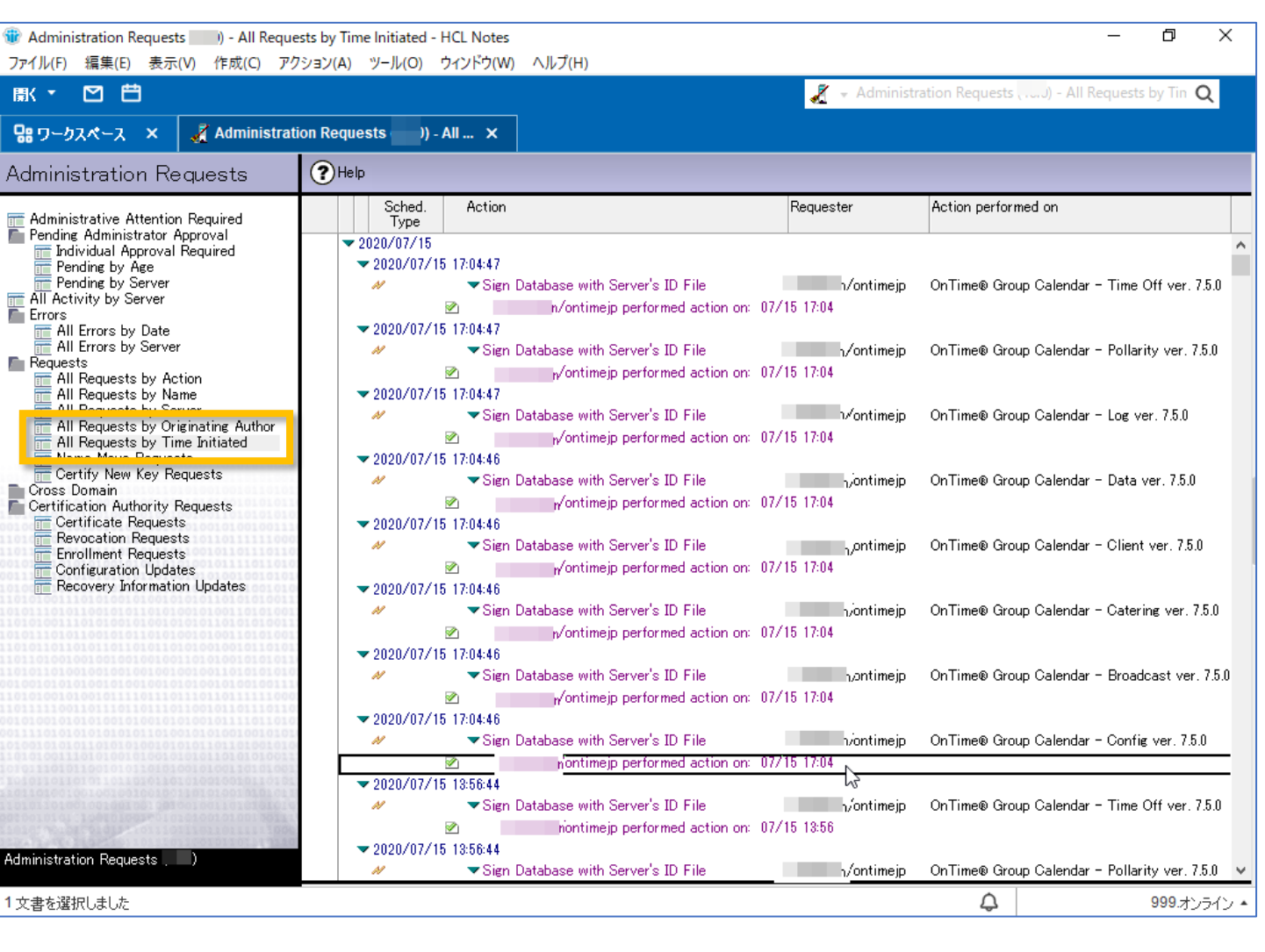

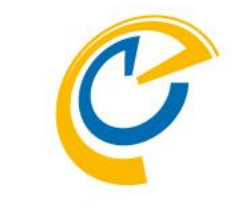

- 実施されたか確認する場合は「システム管理要求」データベースを開いて確認してください
- 署名が失敗している場合は何かしらの 設定か作業環境が正常ではありません 作業をストップしてDominoシステム管 理者にご相談ください

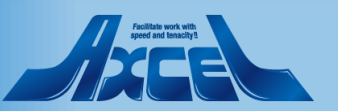

#### OnTime ConfigDBを新規作成します1

17

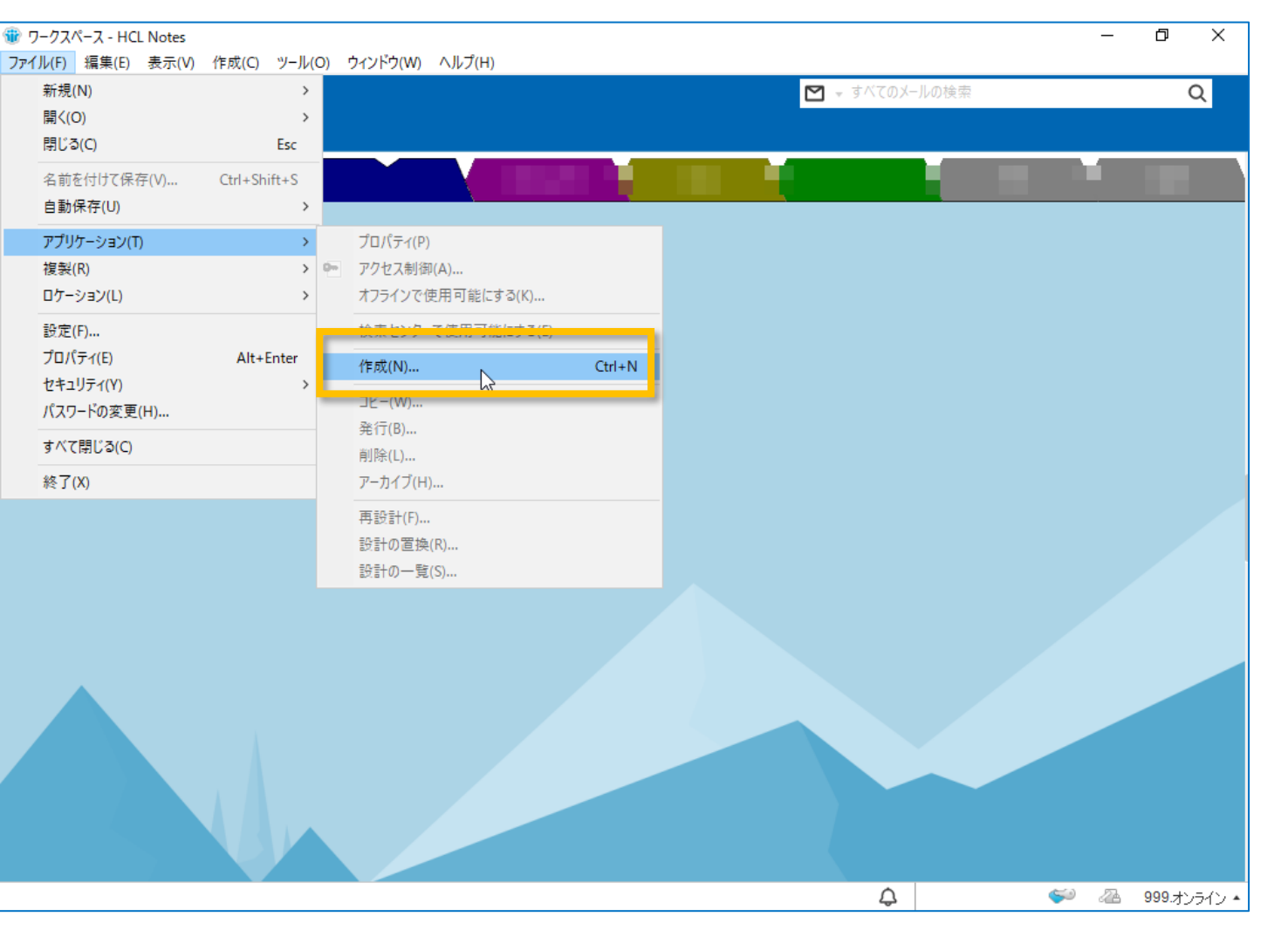

OnTime®

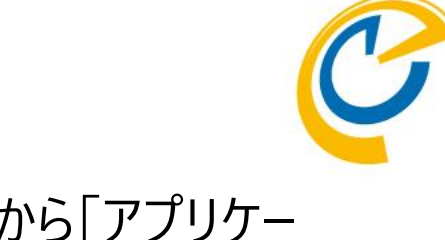

 ワークスペースでメニューから「アプリケー ション/作成」を選択します

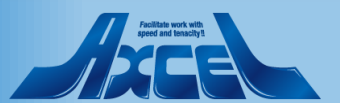

#### OnTime ConfigDBを新規作成します2

| 新規アプリケーション        | ,                                            |   | ? ×                                      |
|-------------------|----------------------------------------------|---|------------------------------------------|
| 新規アブリケー           | ーション名と場所の指定                                  |   |                                          |
| サーバー( <u>S</u> )  | √ontimejp                                    |   | ~ ОК                                     |
| タイトル(エ)           | OnTime GC - Config                           |   | しん しん しん しん しん しん しん しん しん しん しん しん しん し |
| ファイル名(E)          | OnTime¥OnTimeGCnsf                           |   |                                          |
|                   | 暗号化( <u>E</u> )                              |   |                                          |
|                   | □ 全文索引の作成(C)                                 |   | ≣羊糸囲(⊻)                                  |
| 新規アブリケー           | -ションのテンプレートの指定                               |   |                                          |
| サーバー( <u>R</u> )  | Vontimejp                                    | ~ |                                          |
|                   | 🛃 OnTime® Group Calendar - Config ver. 7.2.3 | ^ |                                          |
|                   | OnTime® Group Calendar - Config ver. 7.2.5   |   |                                          |
|                   | Continne® Group Calendar - Contig ver. 7.5.0 |   |                                          |
|                   | OnTime® Group Calendar – Log ver. 6.1.5      |   |                                          |
| テンプレート(L)         | The OnTime® Group Calendar - Log ver. 6.1.6  |   |                                          |
|                   | 🔢 On Time® Group Calendar - Log ver. 6.5.0   |   |                                          |
|                   | 🔢 On Time® Group Calendar - Log ver. 6.5.3   |   |                                          |
|                   | 🔢 On Time® Group Calendar - Log ver. 6.5.4   |   |                                          |
|                   | 🔢 On Time® Group Calendar - Log ver. 6.5.7   |   |                                          |
|                   | 🔢 On Time® Group Calendar - Log ver. 6.6.0   | ~ |                                          |
| ファイル名( <u>N</u> ) | OnTime 750¥ontimegc ntf                      |   | テンプレートについて( <u>A</u> )                   |
|                   | □詳細テンプレートの表示(M)                              |   |                                          |
|                   | 「テンプレートを引き継いで設計の                             |   |                                          |
|                   |                                              |   |                                          |

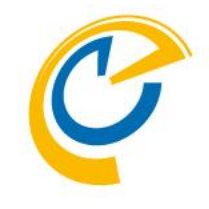

- 左図を参考に各項目に入力します
- サーバー名はOnTimeを実行するサー バーを指定します
- タイトルはいずれでも構いませんが他 DBの関連から推薦は以下です 「OnTime GC - Config」
- ファイル名は以下を指定してください 「OnTime¥OnTimeGC.nsf」
- テンプレートの指定では以下を指定します

[OnTime Group Calendar – Config ver.X.X.X]

 「テンプレートを引き継いで設計」の チェックを必ず外してから「OK」をクリッ ク

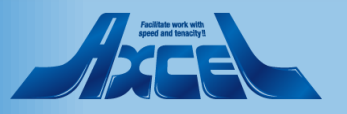

製品をアクティベーションします1

|                                                                |                                             |                                                | ▶ すべてのメールの検索                 | Q                   |
|----------------------------------------------------------------|---------------------------------------------|------------------------------------------------|------------------------------|---------------------|
| ж-ь × 🥝 (                                                      | OnTime GC - Config 🗙                        |                                                |                              |                     |
| nTime®                                                         | OnTime GC - Config<br>Vontimejp<br>meGC.nsf |                                                |                              | • Enter License Key |
| nfiguration                                                    | ● Edit ● Selected ▼ ● Task Comma            | nds 🔻 🌒 Servlet Commands 🔻                     |                              |                     |
| obal Settings                                                  | ∧ User Name ∧                               | A         Total         Display Name         A | Short Name \land Email \land | Mail Domain 🦯       |
| ver Settings                                                   |                                             | U                                              |                              |                     |
| ers                                                            |                                             |                                                |                              |                     |
| gends                                                          |                                             |                                                |                              |                     |
| es                                                             |                                             |                                                |                              |                     |
| play Groups<br>tatic<br>lynamic<br>xternal<br>iirectory        |                                             |                                                |                              |                     |
| adcasts                                                        |                                             |                                                |                              |                     |
| plication<br>Custom Fields<br>lame Formats<br>Default Settings |                                             |                                                |                              |                     |
| inguages<br>egion                                              |                                             |                                                |                              |                     |
|                                                                |                                             |                                                |                              |                     |
|                                                                |                                             |                                                |                              |                     |

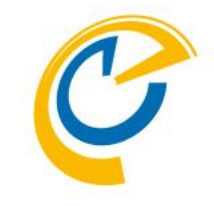

- ConfigDBが問題なく作成できたら左 図のようにDBが開きます
- 先に製品をアクティベーションします (試用版の場合もこちらからトライア ルキーを登録します)
- 右上の「Enter License Key」をクリックします

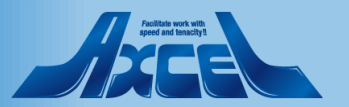

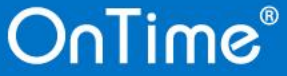

#### 製品をアクティベーションします 2

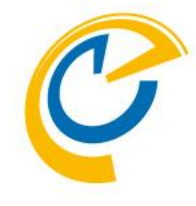

Enter License Key

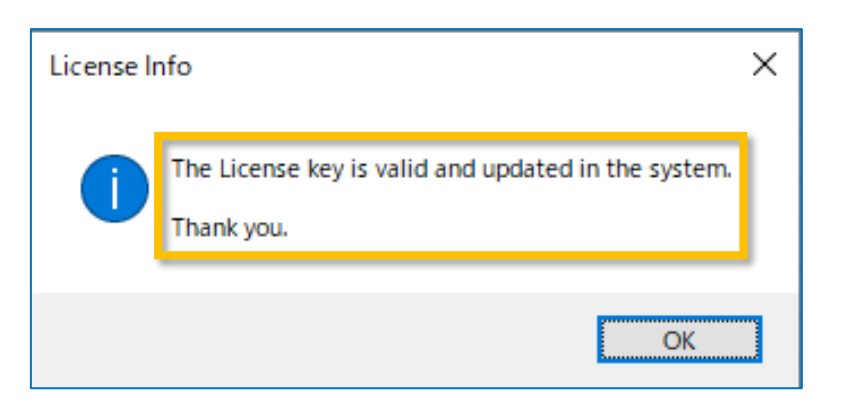

- +-登録画面が開いたら予め取得した
   +-を貼り付けます
- 改行や空白は無視されます
- 貼り付けが完了したら「OK」ボタンをク リックします
- 正しいキーの場合は右下のダイアログ メッセージと同じ内容が表示されます
- 違うメッセージが表示された場合はキー が正常ではありません 作業をストップして購入先か shop@ontimesuite.jpにご相談くだ さい

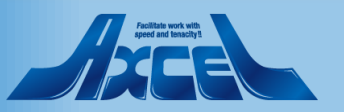

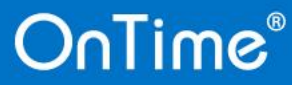

製品をアクティベーションします3

| 🍿 OnTime GC - Co | nfig - HCL Notes                                               | — | þ | × |
|------------------|----------------------------------------------------------------|---|---|---|
| ファイル(F) 編集(E)    | 表示(V) 作成(C) アクション(A) ツール(O) ウィンドウ(W) ヘルプ(H)                    |   |   |   |
| 厭 ▼ 🖸 É          | 1 マ すべてのメールの検索                                                 |   | ( | ર |
| <b>逾</b> ѫ−ム ×   | C OnTime GC - Config ×                                         |   |   |   |
| OnTime®          | OnTime GC - Config<br>axwdsrvt/ontimejp<br>OnTime\OnTimeGC.nsf |   |   |   |
|                  |                                                                |   |   |   |

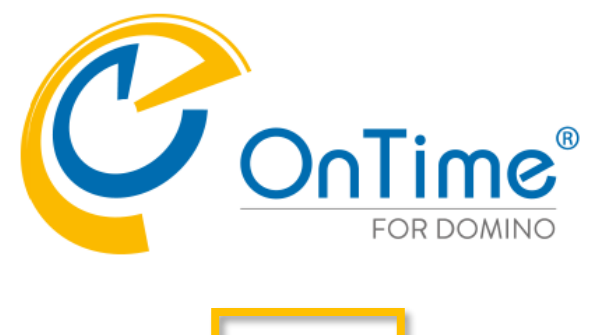

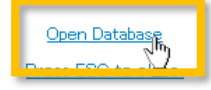

As database is open in the designer client, database script will not execute. Please open manually,

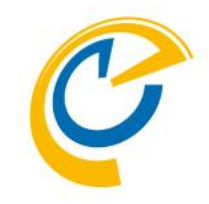

- ダイアログメッセージで「OK」をクリック するとConfigDBは左図の画面に切り 替わります
- 改めて「Open Database」をクリックしてConfigDBを開きます

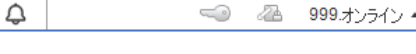

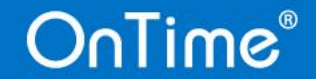

![](_page_20_Picture_10.jpeg)

製品をアクティベーションします 4

![](_page_21_Figure_1.jpeg)

![](_page_21_Picture_2.jpeg)

- 画面右上にはライセンスの簡易情報 が表示されるようになります
- 更にライセンスの詳細情報を確認する 場合はメニューから「ヘルプ/アプリケー ションについて」を開きます

![](_page_21_Picture_5.jpeg)

製品をアクティベーションします 5

![](_page_22_Picture_1.jpeg)

![](_page_22_Picture_2.jpeg)

- ・ 画面を下にスクロールしてライセンスの 状況を確認できます
- 確認できるのは以下の通りです
  - 社名
  - Notes認証名
  - 保有数量
  - ・ 使用期限(トライアルなど)
  - 保有するモジュール
- オプション製品を追加購入した場合も こちらにモジュール名として表示されます
- 確認が完了すればページを閉じます

![](_page_22_Picture_12.jpeg)

![](_page_22_Picture_13.jpeg)

#### GlobalSettings文書の初期設定を行う1

| Online C + Config + Ref (r (ft (K)) 272 + 2/(A) y - J/(A) 242/F2 (W) ∧ J/2 (H)     Image: Config + Config + Con                            | OnTime CC Config H          | ICI Nister                                  |                            |                          | _ A Y                                                                         |
|----------------------------------------------------------------------------------------------------|-----------------------------|---------------------------------------------|----------------------------|--------------------------|-------------------------------------------------------------------------------|
| Market 0       Sector 1       Parket 0       Parket 0 <t< th=""><th>『On time GC - Config - H</th><th>ICLINOTES</th><th></th><th></th><th>- <b>G</b> ×</th></t<>                                                                                                    | 『On time GC - Config - H    | ICLINOTES                                   |                            |                          | - <b>G</b> ×                                                                  |
| R+ M       Contine GC-Config       Image: Config and Contract and Config and Config                                                  | パル(F) 福耒(E) 夜小(             | (V) 1FAX(C) 79939(A) 7-70(O) 91.            | 21*2(W) (1)/2(n)           |                          |                                                                               |
| Dit - 4 X       Continue GC - Config                                                                                                    |                             |                                             |                            | ▶ すべてのメールの検索             | Q                                                                             |
| Online GC - Cooling<br>Wetherep<br>medic nst       Display Name of Short Name of Enall of Mail Doma<br>isolal Settings         • Edit • Selected v • Task Commands v • Serviet Commands v       • Serviet Commands v         • Userns endo nst       0         • Userns endo nst       0         • Edit • Selected v • Task Commands v • Serviet Commands v       • Short Name of Enall of Mail Doma<br>on Figuration         • Edit • Selected v • Task Commands v • Serviet Commands v       • Short Name of Enall of Mail Doma<br>of Short Name of Enall of Mail Doma<br>of Short Name of Commo<br>of Short Name of Commo<br>of S                                                         | 〕ѫ∽ፚ ×  ር በ                 | nTime GC - Config 🗙                         |                            |                          |                                                                               |
| onfiguration                                                                                                    | OnTime®                     | OnTime GC - Config<br>Vontimejp<br>meGC.nsf |                            |                          | License for: Axcel Corp<br>of 50 Premium Users in use<br>Full   Never Expires |
| A User Name A A Oral Display Name A Short Name A Email A Mail Dome<br>o o o o o o o o o o o o o o o o o o o                                                                                                     | onfiguration                | ● Edit ● Selected ▼ ● Task Comma            | nds 🔻 🌒 Servlet Commands 🔻 |                          |                                                                               |
| aloda settings                                                                                                    |                             | ∧ User Name ∧                               | A Total Display Name       | Short Name \land Email 🛆 | Mail Domain A                                                                 |
| erver Settings                                                                                                    | lobal Settings              |                                             | 0                          |                          |                                                                               |
| sers egends oles isplay Groups Static Dynamic External Directory roadcasts pplication Custom Fields Name Formats Default Settings Languages Region                                                                                                    | erver Settings              |                                             |                            |                          |                                                                               |
| egends oles splay Groups Static Dynamic External Directory roadcasts pplication Custom Fields Name Formats Default Settings Languages Region                                                                                                    | sers                        |                                             |                            |                          |                                                                               |
| bles isplay Groups Static Dynamic External Directory roadcasts pplication Custom Fields Languages Region                                                                                                    | egends                      |                                             |                            |                          |                                                                               |
| splay Groups Static Dynamic External Directory roadcasts pplication Custom Fields Name Formats Default Settings Languages Region                                                                                                    | oles                        |                                             |                            |                          |                                                                               |
| Static Dynamic External Directory oradcasts oplication Custom Fields Name Formats Default Settings Languages Region                                                                                                    | splay Groups                |                                             |                            |                          |                                                                               |
| Dynamic External Directory oadcasts plication Custom Fields Languages Region                                                                                                    | Static                      |                                             |                            |                          |                                                                               |
| External Directory oodcasts oplication Custom Fields Name Formats Default Settings Case of the control of the control of the c | Dynamic                     |                                             |                            |                          |                                                                               |
| roadcasts pplication Custom Fields Name Formats Default Settings Languages Region                                                                                                    | External<br>Directory       |                                             |                            |                          |                                                                               |
| pplication<br>Custom Fields<br>Name Formats<br>Default Settings<br>Languages<br>Region                                                                                                    | roadcaete                   |                                             |                            |                          |                                                                               |
| splication<br>Custom Fields<br>Name Formats<br>Default Settings<br>Languages<br>Region                                                                                                    | Gaucasts                    |                                             |                            |                          |                                                                               |
| Custom Fords Default Settings Languages Region                                                                                                    | pplication<br>Custom Fields |                                             |                            |                          |                                                                               |
| Default Settings                                                                                                    | Name Formats                |                                             |                            |                          |                                                                               |
| Languages<br>Region                                                                                                    | Default Settings            |                                             |                            |                          |                                                                               |
|                                                                                                    | anguages                    |                                             |                            |                          |                                                                               |
|                                                                                                    | Region                      |                                             |                            |                          |                                                                               |
|                                                                                                    |                             |                                             |                            |                          |                                                                               |
|                                                                                                    |                             |                                             |                            |                          |                                                                               |
|                                                                                                    |                             |                                             |                            |                          |                                                                               |
|                                                                                                    |                             |                                             |                            |                          |                                                                               |
|                                                                                                    |                             |                                             |                            |                          |                                                                               |
|                                                                                                    |                             | 1                                           |                            |                          |                                                                               |
|                                                                                                    |                             |                                             |                            | <u>^</u>                 |                                                                               |

![](_page_23_Picture_2.jpeg)

- まず組織の基本設定を行います
- 組織の設定は1つだけなので Notes/Dominoでいうプロフィール文 書で準備されています
- 左サイドメニューから 「GlobalSettings」をクリックして 「GlobalSettings文書」を開いてくださ い

![](_page_23_Picture_6.jpeg)

# GlobalSettings文書の初期設定を行う2

| Global Settings - HC<br>イル(F) 編集(E) 表                                                                                                    | 1 Notes                                                                                                    |                                                                                                    |                                                                                                    |              | <b>5</b> V                                                                       |
|----------------------------------------------------------------------------------------------------|----------------------------------------------------------------------------------------------------|----------------------------------------------------------------------------------------------------|----------------------------------------------------------------------------------------------------|--------------|----------------------------------------------------------------------------------|
| '1ル(F) 福耒(E) あ                                                                                                    |                                                                                                    |                                                                                                    |                                                                                                    |              | - D X                                                                            |
|                                                                                                    | ≪小(V) 1F/成(C) アクジョン(A) 文子(T) フール(                                                                                                    | 0) 91919(W) 7(10)(H)                                                                                                    | ■ ±バ7                                                                                                    | のメールの絵壺      | 0                                                                                |
|                                                                                                    |                                                                                                    |                                                                                                    |                                                                                                    | 07 700 突条    | Q                                                                                |
| Bワークスペース ×                                                                                                    | C OnTime GC - Config 🗙 🗲 Globa                                                                                                    | al Settings 🗙                                                                                                    |                                                                                                    |              |                                                                                  |
| % 🗉 🖻 🖻 🐮                                                                                                    | 📥 🖶 🛞                                                                                                    | ✓ b i <u>u</u>                                                                                                    | <u>AZZ-111</u> E                                                                                                    |              | 🗛 📖 💈 🗄 🗧                                                                        |
| Save & Close                                                                                                    | 98                                                                                                    |                                                                                                    |                                                                                                    |              |                                                                                  |
| <u>}</u>                                                                                                    |                                                                                                    |                                                                                                    |                                                                                                    |              |                                                                                  |
| Global Settings                                                                                                    |                                                                                                    |                                                                                                    |                                                                                                    |              |                                                                                  |
|                                                                                                    |                                                                                                    |                                                                                                    |                                                                                                    |              | <b>^</b>                                                                         |
| Users                                                                                                    |                                                                                                    |                                                                                                    |                                                                                                    |              |                                                                                  |
| Users in Group Cal                                                                                                    | lendar                                                                                                    |                                                                                                    |                                                                                                    |              |                                                                                  |
| Select by                                                                                                    | Names/Groups/Hierarchy      Mail Server                                                                                                    |                                                                                                    |                                                                                                    |              |                                                                                  |
| Premium Users                                                                                                    | " OnTime Users 💌                                                                                                    | Exclude                                                                                                    | d Car                                                                                                    |              |                                                                                  |
| Multi Domain                                                                                                    | □ Yes                                                                                                    |                                                                                                    |                                                                                                    |              |                                                                                  |
| Exchange Users                                                                                                    |                                                                                                    |                                                                                                    |                                                                                                    |              |                                                                                  |
| Display of Users                                                                                                    |                                                                                                    |                                                                                                    |                                                                                                    |              |                                                                                  |
|                                                                                                    |                                                                                                    |                                                                                                    |                                                                                                    |              |                                                                                  |
| Persons                                                                                                    | <sup> </sup>                                                                                                    | Jame - L                                                                                                    | Pairver.miner                                                                                                    |              | NC4)                                                                             |
| Persons                                                                                                    | ି Formula ଥ 💌<br>ି @If(AltFullName=™;@Name([CN];FullName) ଲୁ\<br>e)) ଥ                                                                                                    | Name Select Names                                                                                                    | Pak/AUT.INJ                                                                                                    |              | NIP4\                                                                            |
| Persons<br>Resources                                                                                                    | 『Formula』▼<br>『@If(AltFullName=";@Name([CN];FullName),@N<br>e))』<br>『Common - Site』▼                                                                                                    | Aame Select Names Choose the directory, there                                                                                                    | type all or part of the name.                                                                                                    |              | New Ce 4)                                                                        |
| Persons<br>Resources                                                                                                    | 『Formula』▼<br>『@lf(AtFullName= <sup>™</sup> ;@Name([CN];FullName) @N<br>e))』<br>『Common - Site』▼                                                                                                    | Select Names<br>Choose the directory, ther<br>Directory:                                                                                                    | n type all or part of the name.                                                                                                    | v            | View by: List by name                                                            |
| Persons<br>Resources<br>Options                                                                                                    | 『Formula』▼<br>『@If(AltFullName="";@Name([CN];FullName);@N<br>e))』<br>『Common - Site』▼                                                                                                    | All Control of the directory, then Directory:                                                                                                    | ontime Continue Continue Conti | × == = = ( = | View by: List by name<br>Names                                                   |
| Persons<br>Resources<br>Options<br>Base Options                                                                                                    | <sup>IF</sup> Formula <b></b><br><sup>IF</sup> @If(AttFullName= <sup></sup> ;@Name([CN];FullName); @N<br>e)) <b>_</b><br><sup>IF</sup> Common - Site <b>_</b> _ ►                                                                                                    | All Control of Control of Control                                                                                                    | ontime                                                                                                    | ×            | View by: List by name<br>Names                                                   |
| Persons<br>Resources<br>Options<br>Base Options<br>Directory of<br>Templates                                                                                                    | <sup>©</sup> Formula <b>■</b><br><sup>©</sup> @lf(AtFullName= <sup>™</sup> ;@Name([CN];FullName) @h<br>e))<br><sup>©</sup> Common - Site <b>■</b><br><sup>©</sup> OnTime750                                                                                                    | Anne Select Names<br>Choose the directory, ther<br>Directory:<br>Find names starting with:<br>Sosaka, 9rou<br>Sother DomainServe                                                                                                    | n type all or part of the name.                                                                                                    | V            | View by: List by name<br>Names<br>A Names:                                       |
| Persons<br>Resources<br>Options<br>Base Options<br>Directory of<br>Templates<br>Keen/Sync back                                                                                                | <sup>©</sup> Formula <b>■</b><br><sup>©</sup> @lf(AtFullName= <sup>™</sup> ;@Name([CN];FullName);@N<br>e))<br><sup>©</sup> Common - Site <b>■</b><br><sup>©</sup> OnTime750 <br><sup>©</sup> 14 ∎ days                                                                                                    | All Content of the second second seco                                                                                                    | ontime<br>ontime                                                                                                    |              | View by: List by name<br>Names                                                   |
| Persons<br>Resources<br>Options<br>Base Options<br>Directory of<br>Templates<br>Keep/Sync back<br>Send out of                                                                                 | <sup>P</sup> Formula ■<br><sup>P</sup> @lf(AttrulName="";@Name([CN];FullName);@N<br>e))<br><sup>P</sup> Common - Site ■<br><sup>P</sup> OnTime750 <br><sup>P</sup> 14_ days<br>To <sup>P</sup> ■ ▼                                                                                                    | All Control of the second second seco                                                                                                    | ontimejo's Directory                                                                                                    | Add          | View by: List by name<br>Names                                                   |
| Persons<br>Resources<br>Options<br>Base Options<br>Directory of<br>Templates<br>Keep/Sync back<br>Send out of<br>License info                                                                 | <sup>™</sup> Formula ■ <sup>™</sup> @lf(AttrulName= <sup>™</sup> ;@Name([CN];FullName); @N         e)) <sup>™</sup> Common - Site ■ ■ <sup>™</sup> Common - Site ■ ■       ■ <sup>™</sup> OnTime750] <sup>™</sup> 14 days         To <sup>™</sup> ■ ■       ■         When less than <sup>™</sup> 5 users available. | All Control of the second second seco                                                                                                    | ontimejp's Directory ontime                                                                                                    | Add          | View by: List by name<br>Names                                                   |
| Persons<br>Resources<br>Options<br>Base Options<br>Directory of<br>Templates<br>Keep/Sync back<br>Send out of<br>License info<br>Entry Display Modif                                          | Formula ■                                                                                                    | Ame Select Names<br>Choose the directory, then<br>Directory:<br>Find names starting with:<br>OnTime Users<br>OntherDomainServe<br>Socka, 9rou<br>OvsDiv<br>SaleDiv<br>SaleDiv<br>SaleDiv<br>SaleDiv<br>SaleDiv                                                                                                    | Contineip's Directory Contime                                                                                                    | Add          | View by: List by name<br>Names                                                   |
| Persons<br>Resources<br>Options<br>Base Options<br>Directory of<br>Templates<br>Keep/Sync back<br>Send out of<br>License info<br>Entry Display Modif<br>Hidden for other<br>users in on Tires | Formula ■     @If(AtFullName="";@Name([CN];FullName) @N     e))     "Common - Site ■     Common - Site ■     "     formure750     formure750     formula is rue)     for (Active if formula is true)                                                                                                    | Ame Select Names<br>Choose the directory, then<br>Directory:<br>Find names starting with:<br>OnTime Users<br>Sosaka, 9rou<br>Sother DomainServe<br>SovrsDiv<br>SaleDiv<br>SaleDiv<br>SaleDiv<br>SaleDiv<br>SaleDiv<br>SaleDiv<br>SaleSec                                                                                                    | Contracts                                                                                                    | Add          | View by: List by name<br>Names                                                   |
| Persons<br>Resources<br>Options<br>Base Options<br>Directory of<br>Templates<br>Keep/Sync back<br>Send out of<br>License info<br>Entry Display Modif<br>Hidden for other<br>users in OnTime   | <sup>™</sup> Formula                                                                                                    | Anne Select Names<br>Choose the directory, then<br>Directory:<br>Find names starting with:<br>Choose the directory, then<br>Directory:<br>Find names starting with:<br>Choose the directory, then<br>Directory:<br>Soaka, 9rou<br>Soaka, 9rou<br>Soaka, | n type all or part of the name.<br>ontimejp's Directory<br>ontime<br>rs<br>ntacts                                                                                                    | Add          | View by: List by name<br>Names                                                   |
| Persons<br>Resources<br>Options<br>Base Options<br>Directory of<br>Templates<br>Keep/Sync back<br>Send out of<br>License info<br>Entry Display Modif<br>Hidden for other<br>users in OnTime   | Formula ■       "@lf(AtFullName="";@Name([CN];FullName);@Ne)]         "Common - Site ■       "         "Common - Site ■       ■         "Common - Site ■       ■         "Common - Site ■       ■         "If OnTime750].       ■         "If 4days       To "                                                       | Anne Select Names<br>Choose the directory, ther<br>Directory:<br>Find names starting with:<br>Choose the directory, ther<br>Directory:<br>Find names starting with:<br>Choose the directory, ther<br>Directory:<br>Solar OnTime Users<br>Content Content<br>Solar Other DomainServe<br>Solar Other DomainServe<br>Solar Other Doma                                                                                                    | Contracts     p the names                                                                                                    | Add          | View by: List by name<br>Names<br>Names<br>Contine Users<br>Remove<br>Remove All |

OnTime®

![](_page_24_Picture_2.jpeg)

- Premium UsersではOnTimeと同期 するユーザー、会議室やリソースを登録 します。右のExcludedには除外対象 を設定します。
- ここでは事前に作成した「OnTime Users」グループを登録します
- Excludedは除外を意味します

? ×

必要であればNotes/Dominoではよく利用する「Terminaters」を登録しておくのも良いでしょう。

![](_page_24_Picture_7.jpeg)

# GlobalSettings文書の初期設定を行う3

| obal Settings - HCL                                                                                                    | NL                                                                                                    |                                                     |                   |                                                                                                    |                                                                |                                                                                                    |                                                                                   |                                                             |                                         |                                    |         |            |   |
|----------------------------------------------------------------------------------------------------|----------------------------------------------------------------------------------------------------|-----------------------------------------------------|-------------------|----------------------------------------------------------------------------------------------------|----------------------------------------------------------------|----------------------------------------------------------------------------------------------------|-----------------------------------------------------------------------------------|-------------------------------------------------------------|-----------------------------------------|------------------------------------|---------|------------|---|
|                                                                                                    | Notes                                                                                                    |                                                     |                   |                                                                                                    |                                                                |                                                                                                    |                                                                                   |                                                             |                                         |                                    | —       | đ          | X |
| √(F) 編集(E) 表示                                                                                                    | 示(V) 作成(C) アクション(A)                                                                                                    | 文字(T) ツ·                                            | ール(O) ウィンドウ       | לער (W) לאול                                                                                                    | プ(H)                                                           |                                                                                                    |                                                                                   |                                                             |                                         |                                    |         |            |   |
|                                                                                                    |                                                                                                    |                                                     |                   |                                                                                                    |                                                                |                                                                                                    | M -                                                                               | すべてのメールの材                                                   | 検索                                      |                                    |         | C          | λ |
| -bax-a ×                                                                                                    | C OnTime GC - Config                                                                                                    | × 🗲 G                                               | lobal Settings    | ×                                                                                                    |                                                                |                                                                                                    |                                                                                   |                                                             |                                         |                                    |         |            |   |
| u 💼 🖻 🏌                                                                                                    | - 📥 🖶 🛞                                                                                                    |                                                     | ~                 | v b                                                                                                    | i u                                                            | AZ                                                                                                    | <u>/</u> - + +                                                                    |                                                             |                                         | ≣ ‡≣ &a                            |         | * <b>!</b> | ₩ |
| & Close  Close                                                                                                    |                                                                                                    |                                                     |                   |                                                                                                    |                                                                |                                                                                                    |                                                                                   |                                                             |                                         |                                    |         |            |   |
| bal Settings                                                                                                    |                                                                                                    |                                                     |                   |                                                                                                    |                                                                |                                                                                                    |                                                                                   |                                                             |                                         |                                    |         |            |   |
| J                                                                                                    |                                                                                                    |                                                     |                   |                                                                                                    |                                                                |                                                                                                    |                                                                                   |                                                             |                                         |                                    |         |            |   |
| ſS                                                                                                    |                                                                                                    |                                                     |                   |                                                                                                    |                                                                |                                                                                                    |                                                                                   |                                                             |                                         |                                    |         |            |   |
| re in Group Cale                                                                                                    | ndar                                                                                                    |                                                     |                   |                                                                                                    |                                                                |                                                                                                    |                                                                                   |                                                             |                                         |                                    |         |            |   |
| ect by                                                                                                    | Names/Groups/Hierarch                                                                                                    | y 🔿 Mail Serve                                      | er                |                                                                                                    |                                                                |                                                                                                    |                                                                                   |                                                             |                                         |                                    |         |            |   |
| mium Users                                                                                                    | <sup>C</sup> OnTime Users▼                                                                                                    |                                                     |                   |                                                                                                    | Excluded                                                       |                                                                                                    | ſ,                                                                                |                                                             |                                         |                                    |         |            |   |
|                                                                                                    |                                                                                                    |                                                     |                   |                                                                                                    |                                                                |                                                                                                    |                                                                                   |                                                             |                                         |                                    |         |            |   |
| ti Domain                                                                                                    | ☐ Yes                                                                                                    |                                                     |                   |                                                                                                    |                                                                |                                                                                                    |                                                                                   |                                                             |                                         |                                    |         |            |   |
| ti Domain<br>hange Users                                                                                                    | ☐ Yes                                                                                                    |                                                     |                   |                                                                                                    |                                                                |                                                                                                    |                                                                                   |                                                             |                                         |                                    |         |            |   |
| lti Domain<br>hange Users<br>play of Users                                                                                                    | ☐ Yes                                                                                                    |                                                     |                   |                                                                                                    |                                                                |                                                                                                    |                                                                                   |                                                             |                                         |                                    |         |            |   |
| tti Domain<br>hange Users<br>play of Users<br>rsons                                                                                                    | Yes     Formula     @f@ff(AltFullName=";@Name=";@Name=";";@Name=";";@Name=";";@Name=";";@Name=";";@Name=";";@Name=";";@Name=";";@Name=";";@Name=";";@Name=";";";";";";";";";";";";";";";";";";"; | e([CN];FullName;                                    | );@Name([CN];AltF | FullNam                                                                                                    | Alt. Sort                                                      | Drder                                                                                                    | <sup>(7</sup> @If(AltFull                                                         | NameSort=""; "/v                                            | "+LastNam                               | e; AltFullNameS                    | iort) _ |            |   |
| Iti Domain<br>:hange Users<br>play of Users<br>rsons<br>sources                                                                                                    | Yes     Formula     @if(AttFullName="";@Nam     e))     f Common - Site                                                                                                    | e([CN];FullName;                                    | );@Name([CN];Altf | FullNam                                                                                                    | Alt. Sort (                                                    | Order                                                                                                    | <sup>╔</sup> @lf(AltFul                                                           | NameSort= <sup></sup> ; "∤u                                 | "+LastName                              | e; AltFullNameS                    | ;ort) _ |            |   |
| Iti Domain<br>hange Users<br>play of Users<br>'sons<br>tources                                                                                                    | 「Yes<br>「Formula」▼<br>「@lf(AtFullName=";@Name<br>e))」<br>「Common - Site』▼                                                                                                    | e([CN];FullName;                                    | );@Name([CN];Altf | FullNam                                                                                                    | Alt. Sort (                                                    | Order                                                                                                    | <sup>₽</sup> @If(AltFull                                                          | NameSort=™; "∤v                                             | "+LastNam                               | e; AltFullNameS                    | iort) _ |            |   |
| ti Domain<br>hange Users<br>olay of Users<br>sons<br>cources<br>ons                                                                                                    | Yes      Formula     @lif(AtFullName=";@Name)     "     Common - Site                                                                                                    | e([CN];FullName;                                    | );@Name([CN];Altf | FullNam                                                                                                    | Alt. Sort (                                                    | Drder                                                                                                    | ି @If(AltFull                                                                     | NameSort= <sup></sup> ; "∕u                                 | "+LastNam                               | e; AltFullNameS                    | iort) _ |            |   |
| ti Domain<br>hange Users<br>play of Users<br>sons<br>sources<br>ons<br>e Options                                                                                                    | Yes      Formula     @f(AltFullName="";@Nam e))     Common - Site                                                                                                    | ie([CN];FullName;                                   | );@Name([CN];Altf | FullNam                                                                                                    | Alt. Sort (                                                    | Drder                                                                                                    | <sup>(7</sup> @If(AltFull                                                         | NameSort=‴; "∕u                                             | "+LastName                              | e; AltFullNameS                    | ;ort) _ |            |   |
| ti Domain<br>hange Users<br>olay of Users<br>sons<br>cources<br>ons<br>e Options<br>cotory of<br>nolates                                                                                             | Yes      Formula     " Formula     " @If(AltFullName="";@Nam     e))     " Common - Site      " OnTime750                                                                                                    | ie([CN];FullName)                                   | );@Name([CN];Altf | FullNam<br>Advanced O<br>Cluster File:                                                                                  | Alt. Sort (<br>ptions<br>s                                     | Order<br>• Domino                                                                                                    | ি @if(AltFull                                                                     | NameSort=""; "Åv<br>Dry (on-prem serv                       | "+LastNam                               | e; AltFullNameS                    | Sort) _ |            |   |
| ti Domain<br>hange Users<br>play of Users<br>sons<br>cources<br>ons<br>e Options<br>ectory of<br>nplates<br>ep/Sync back                                                                             | Yes      Formula     @If(AtFullName=";@Name)),      Common - Site      OnTime750      14 a days                                                                                                    | e([CN];FullName                                     | );@Name([CN];Altf | FullNam<br>Advanced O<br>Cluster File<br>nformation                                                                     | Alt. Sort (<br>ptions<br>s<br>From                             | Order<br>© Domino<br>© OnTime                                                                                                    | F @If(AltFull<br>Cluster Directo<br>Cluster Crawl                                 | NameSort=™; "√u<br>ory (on-prem serv<br>er – Domino Clust   | "+LastNam<br>vers only)<br>ter databas  | e; AltFullNameS<br>e not available | iort) _ | rid)       |   |
| ti Domain<br>hange Users<br>blay of Users<br>sons<br>ources<br>ons<br>e Options<br>ectory of<br>roplates<br>p/Sync back<br>d out of<br>ense info                                                     | Yes      '' Formula     '' @It(AtFullName=";@Name")     '' Common - Site      '' Common - Site      '' OnTime750      '' 14days      To ''      When less than '' 5users                                                                                                    | e([CN];FullName;                                    | );@Name([CN];Altf | FullNam<br>Advanced O<br>Cluster File:<br>nformation<br>Disable use<br>rom                                              | Alt. Sort (<br>ptions<br>s<br>From<br>of ACLs                  | Order  Ommo OnTime Mail File Room 8                                                                                                    | <sup>©</sup> @If(AltFull<br>Cluster Direct<br>Cluster Craw)<br>s<br>Resources     | NameSort=''''; "∱v<br>pry (on-prem ser<br>er – Domino Clust | "+LastNam<br>vers only)<br>ter databas  | e; AltFullNameS<br>e not available | iort) _ | rid)       |   |
| ti Domain<br>hange Users<br>blay of Users<br>sons<br>ources<br>ons<br>e Options<br>rectory of<br>nplates<br>p/Sync back<br>ense info                                                                 | Yes      Yes      Formula     @f(AtFullName=";@Name))     Common - Site      OnTime750     V      14.adays      To                                                                                                    | ie([CN];FullName;<br>available.                     | );@Name([CN];Altf | FullNam<br>Advanced O<br>Cluster File:<br>nformation<br>Disable use<br>rom<br>Exclude nan<br>when readi                 | Alt. Sort (<br>ptions<br>s<br>From<br>of ACLs<br>nes<br>nes    | Order  Domino OnTime Room 8  Curve Curve | <sup>(7)</sup> @If(AltFull<br>Cluster Directo<br>Cluster Craw)<br>is<br>Resources | NameSort=***; */v<br>pry (on-prem serv<br>er – Domino Clust | "+LastNam<br>vers only)<br>ter databas  | e; AltFullNameS<br>e not available | iort) _ | rid)       |   |
| Iti Domain<br>hange Users<br>play of Users<br>sources<br>ons<br>e Options<br>ectory of<br>mplates<br>ap/Sync back<br>id out of<br>ense info<br>ry Display Modifie<br>den for other<br>ars in On Time | Yes      '' Formula     '' @If(AltFullName="";@Name")     '' @If(AltFullName="";@Name")     '' Common - Site     '' Common - Site      '' OnTime750      '' 14days      To ''     When less than '' 5 users  r (Active if formula is true)     '' OrgConfidential="1" & Boo                                                                                                    | ie([CN];FullName)<br>available.<br>kFreeTime="1" _] | );@Name([CN];Altf | FullNam<br>Advanced O<br>Cluster File<br>Information<br>Disable use<br>rom<br>Exclude nan<br>when readin<br>Encrypt Tex | Alt. Sort (<br>ptions<br>s<br>From<br>of ACLs<br>ng ACLs<br>ts | Order<br>© Domino<br>© OnTime<br>Mail File<br>Room &<br>"                                                                                                    | ₽ @If(AltFull<br>Cluster Directo<br>Cluster Crawl<br>s<br>Resources               | NameSort=""; "Åv<br>pry (on-prem sen<br>er – Domino Clust   | "+LastNami<br>vers only)<br>ter databas | e; AltFullNameS<br>e not available | iort) _ | rid)       |   |

![](_page_25_Picture_2.jpeg)

- 「Directory of Templates」に今回テ ンプレートを配置したフォルダを指定し ます
  - 後工程でこのフォルダのテンプレートを 使用して関連DBを自動作成します
- 指定後にアクションボタンの「Save & Close」をクリックして文書を保存しま す

![](_page_25_Picture_6.jpeg)

| OnTime CC Confin          | LICI Natas                                                |                         | _ 7 ×                                                                         |
|---------------------------|-----------------------------------------------------------|-------------------------|-------------------------------------------------------------------------------|
| - On Time GC - Config - T | ・HCLINOTES                                                |                         | - 6 ~                                                                         |
| 71 ル(F)                   | 示(V) 1F成(C) アクション(A) ツール(O) ウイクドウ(W) ヘルフ(H)               |                         |                                                                               |
| K • 🖸 🛱                   |                                                           | ▶ すべてのメールの格             | e索 Q                                                                          |
| ầѫ∽ム × 🕜(                 | OnTime GC - Config X                                      |                         |                                                                               |
| OnTime®                   | OnTime GC - Config<br>Vontimejp<br>meGC.nsf               |                         | License for: Axcel Corp<br>of 50 Premium Users in use<br>Full   Never Expires |
| Configuration             | Edit     Add OnTime Server     Add External Access Server | er                      |                                                                               |
|                           | Se ver Name Info                                          | Admin Monitored Servers | Client Database                                                               |
| Jobal Settings            |                                                           |                         |                                                                               |
| Server Settings           |                                                           |                         |                                                                               |
|                           | _                                                         |                         |                                                                               |
| .egenas                   |                                                           |                         |                                                                               |
| oles                      |                                                           |                         |                                                                               |
| isplay Groups             |                                                           |                         |                                                                               |
| Static                    |                                                           |                         |                                                                               |
| Dynamic<br>External       |                                                           |                         |                                                                               |
| Directory                 |                                                           |                         |                                                                               |
| roadcasts                 |                                                           |                         |                                                                               |
| pplication                |                                                           |                         |                                                                               |
| Custom Fields             |                                                           |                         |                                                                               |
| Name Formats              |                                                           |                         |                                                                               |
| Default Settings          |                                                           |                         |                                                                               |
| Languages                 |                                                           |                         |                                                                               |
| Region                    |                                                           |                         |                                                                               |
|                           |                                                           |                         |                                                                               |
|                           |                                                           |                         |                                                                               |
|                           |                                                           |                         |                                                                               |
|                           |                                                           |                         |                                                                               |
|                           |                                                           |                         |                                                                               |
|                           |                                                           |                         |                                                                               |
|                           | <                                                         |                         | 2                                                                             |

![](_page_26_Picture_2.jpeg)

- 次にOnTimeを稼働させるサーバー用 に設定文書を作成します
- OnTimeではServerSettings文書と 呼んでいます
- ServerSettings文書はOnTimeGCタ スクが稼働するサーバー毎に必要です がモニター監視するメールサーバー毎に は必要ありません
- 左サイドメニューから「ServerSettings」
   をクリックして「ServerSettingsビュー」
   開いてください
- アクションの「Add OnTime Server」 で新規にServerSettings文書を開き ます

![](_page_26_Picture_8.jpeg)

![](_page_26_Picture_9.jpeg)

| )<br>Synchronisation Server Se<br>ファイル(F) 編集(E) 表示(V | ttings - HCL Notes<br>  作成(C) アクション(A) 文字(T) ツール(O) ウィン | <sup>ะ</sup> ウ(W) ヘルプ(H)                     | -                                           | ð X        |
|------------------------------------------------------|---------------------------------------------------------|----------------------------------------------|---------------------------------------------|------------|
| K • 🖸 🛱                                              |                                                         |                                              | ▶ ▼ すべてのメールの検索                              | Q          |
| 品ワークスペース × (                                         | C OnTime GC - Config 🗙 🔓 Synchronisatio                 | on Server Settings 🗙                         |                                             |            |
| X 🗓 🖻 🖻 ᡟ 🗸                                          | ≜ ⊕ 8                                                   |                                              | • *1 *1 E E E E E E I & A 🗉                 | : : 🏞 :    |
| Save & Close   Close                                 | Domino Commands 🗸 🔹 Task Commands 👻 Servlet C           | ommands 🔻                                    |                                             |            |
| OnTime Server Settin                                 | as                                                      |                                              |                                             | ^          |
|                                                      | 3°                                                      |                                              |                                             |            |
|                                                      |                                                         |                                              | _                                           |            |
| OnTime Server                                        | ″ /ontimejp _ ▼ @ ontimejp                              | OnTime Admin Server                          | Ves Ves                                     |            |
| Synchronization Settings                             |                                                         |                                              |                                             |            |
| Servers being monitore                               | d 🕜 /ontimejp 🖉 🔻                                       | OnTime Cluster name                          | ۲ •                                         |            |
| Monitored servers                                    |                                                         | Number of Threads per                        | Fo.                                         |            |
| excluded from update in<br>personal mail databases   | n <sup>ℓ</sup>                                          | monitored server<br>Max number of Mailfiles  |                                             |            |
|                                                      |                                                         | to de-queue                                  | r 10                                        |            |
| Web Settings                                         |                                                         |                                              |                                             |            |
| Host URL                                             | r http _://۲ ontimedemo.com _                           | CORS Allow Origin                            | F _                                         |            |
| OnTime Token Timeout                                 | <sup>™</sup> 24                                         | Users allowed to<br>run 'OnBehalfOf'         | °. I                                        |            |
|                                                      |                                                         | Trust All Certificate<br>in Servlet Commands | ☐ Yes                                       |            |
|                                                      |                                                         |                                              |                                             |            |
| Database Settings                                    |                                                         |                                              |                                             | _          |
| Data Database<br>Filepath                            | <sup>r</sup> ontime\ontimeacData.nsf .⊫ Open            | Log Database<br>Log db. filename             | <sup>r</sup> ontime\ontimeacLog.nsf , Open  | _          |
| Client Database                                      |                                                         | Log Level                                    | ○ No Log ○ Only Errors ⊙ Info Only ○ Extend | ied        |
| Filepath                                             | <sup>了</sup> ontime\ontimegcClient.nsf Open             | Keep Entries                                 | <sup>™</sup> 3  adays                       |            |
| Launch Desktop in                                    | Ves                                                     |                                              |                                             |            |
|                                                      |                                                         |                                              | ¢.                                          | 999.オンライン・ |

![](_page_27_Picture_2.jpeg)

- [OnTime Server]
  - OnTimeタスクを動作させるサーバーを指定します
  - 現在作業をしているサーバー名を記述します
- 「OnTime Admin Server」
  - OnTimeの管理サーバーの場合はチェックをします
  - 今回は新規になるのでチェックします
- Servers being monitored for synchronisation
  - モニターする先のメールサーバーを複数値で指定
- 「Number of Threads per monitored server」
  - モニターするメールサーバー毎のスレッドの数です
  - デフォルトの"3"のままにします
- [Max number of Mailfiles to de-queue]
  - 各スレッドが1回あたりに処理するリクエスト数です
  - 全同期メールDBが500以下であれば10を、500
     以上の環境だと100をお勧めします

![](_page_27_Picture_17.jpeg)

| Synchronisation Server Setti     元(川口) 信告(口) まーの    | ngs - HCL Notes                                      | A 11 - 7 (1 1)                               | -                       | o ×        |
|-----------------------------------------------------|------------------------------------------------------|----------------------------------------------|-------------------------|------------|
| ノバイル(F) 福来(E) 衣示(V)                                 | 1FRX(C) アクション(A) 文子(1) シール(O) ワインドウ(W)               | ∩)v2(H)                                      |                         |            |
|                                                     |                                                      |                                              | ▶ ▼ すべてのメールの検索          | Q          |
| ፄ ワークスペース × 🦿                                       | OnTime GC - Config × C Synchronisation Serve         | r Settings 🗙                                 |                         |            |
| : 🄏 🕒 🖻 🖻 ᡟ 🗸 📥                                     |                                                      | b i 😐 A 🖉 🚄 -                                | *1 *1 Ё Ё Ё ≣ Ё ≣ ‡ % Ⅲ | » : 🏞 ×    |
| Save & Close     Close     Close                    | Domino Commands 🔻 🔹 Task Commands 👻 Servlet Commands | •                                            |                         |            |
| OnTime Server Setting                               | s                                                    |                                              |                         | ^          |
| OnTime Server                                       | r" /ontimejp @ ontimejp                              | OnTime Admin Server                          | V Yes                   |            |
| Synchronization Settings                            |                                                      |                                              |                         |            |
| Servers being monitored                             | ſ/ontimejp ▼                                         | OnTime Cluster name                          | ° . •                   |            |
| Monitored servers                                   | -                                                    | Number of Threads per                        | F 2 .                   |            |
| excluded from update in<br>personal mail databases. |                                                      | monitored server                             | -<br>-                  |            |
|                                                     |                                                      | to de-queue                                  | <sup>ر</sup> 10 ا       |            |
| Web Settings                                        |                                                      |                                              |                         |            |
| Host URL                                            | <sup>𝔽</sup> http _:// <sup>𝑘</sup> ontimedemo.com _ | CORS Allow Origin                            | r _                     |            |
| OnTime Token Timeout                                | <sup>™</sup> 24 _ hours                              | Users allowed to<br>run 'OnBehalfOf'         |                         |            |
|                                                     |                                                      | Trust All Certificate<br>in Servlet Commands | Ves                     |            |
|                                                     |                                                      |                                              |                         |            |
| Database Settings                                   |                                                      |                                              |                         |            |
| Data Database                                       |                                                      | Log Database                                 |                         |            |
| rilepath                                            | - onumevonumegcData.nst _ Open                       | Log db. filename                             |                         |            |
| Client Database                                     |                                                      |                                              | a dece                  | 50         |
| Filepath                                            |                                                      | keep entries                                 | j _] days               |            |
|                                                     | V Yes                                                |                                              | $\land$                 | 999 オンライン・ |
|                                                     |                                                      |                                              | چک                      |            |

![](_page_28_Picture_2.jpeg)

- 「Web Settings/Host URL」に OnTimeを動作させるサーバーの接続 可能なHOST名かIPアドレスを指定し ます
- REST接続時にこのURLを使用します
- 「Log Database/Log Level」はエラー だけでなく各コマンドのStart/Stopが確 認できる「Info Only」を指定します
- 今回は起動に必要な最低限の設定 を行いました
- その他の詳細についてはコンフィギュ レーションマニュアルをご参照ください
- アクションボタンの「Save & Close」を クリックして文書を保存します

![](_page_28_Picture_9.jpeg)

|                                                                        |                                             |                            | ▶ すべてのメールの                                                                                                    | <sub>検索</sub> Q                                                               |
|------------------------------------------------------------------------|---------------------------------------------|----------------------------|----------------------------------------------------------------------------------------------------|-------------------------------------------------------------------------------|
| nTime®                                                                 | OnTime GC - Config<br>Vontimejp<br>meGC.nsf |                            |                                                                                                    | License for: Axcel Corp<br>of 50 Premium Users in use<br>Full   Never Expires |
| onfiguration                                                           | Edit      Add OnTime Server                 | Add External Access Server | Domino Commands ▼ ● Task Commands ▼ ● S                                                                                                    | ervl 🔶 🔹 Upgrade Design 🔹 Install/Update                                      |
| obal Settings                                                          | Server Name<br>demondm/ontimejp             | Domain: ontimejp           | Admin         Monitored Servers           Image: Server state         Image: Server state           Image: Server state         Image: Server state | Client Database<br>ontime\ontimegcClient.nsf                                  |
| rver Settings                                                          |                                             |                            |                                                                                                    |                                                                               |
| ers                                                                    | Create Data database                        |                            | ×                                                                                                    |                                                                               |
| gends<br>les                                                           | Create Client da                            | tabase                     | ×                                                                                                    |                                                                               |
| splay Groups<br>Static<br>Dynamic<br>External<br>Directory<br>oadcasts | Crea                                        | Create Pollarity database  | se<br>ring database                                                                                                    | ×                                                                             |
| plication<br>Custom Fields<br>lame Formats<br>Default Settings         |                                             |                            | Do you want to create the Catering database<br>ontime¥ontimegcCatering.nsf on server "                                                              | vontimejp'.                                                                   |
| .anguages<br>legion                                                    |                                             |                            | Itum by                                                                                                    | しいえ(N)                                                                        |
|                                                                        |                                             |                            |                                                                                                    |                                                                               |

![](_page_29_Picture_2.jpeg)

- ServerSettings文書を閉じる際に関 連DBがサーバー上で未作成の場合はテ ンプレートから自動で作成してくれます
- 各DB毎にダイアログメッセージで作成す るか確認してくるので「はい」と応えます
- 通常は以下のDBが作成されます
  - データDB
  - クライアントDB
  - ログDB
  - 日程調整DB \*
  - ケータリングDB \*

\*ご購入ライセンスによっては 作成されない場合もあります

![](_page_29_Picture_12.jpeg)

![](_page_30_Figure_1.jpeg)

![](_page_30_Picture_2.jpeg)

- ワークスペースに戻ります
- ワークスペースには先ほど作成した ConfigDBとその他関連DBが できています
- OnTimeは主にConfigDBとDataDB にユーザー情報やユーザーのカレンダー 情報等を保持します

![](_page_30_Picture_6.jpeg)

![](_page_30_Picture_7.jpeg)

# メール同期前のConfigDBのUsers文書を確認

| 🝺 OnTime GC - Config - H         | L Notes             |                                       |                     |                      |                    | – 0 X                                                                         |
|----------------------------------|---------------------|---------------------------------------|---------------------|----------------------|--------------------|-------------------------------------------------------------------------------|
| ファイル(F) 編集(E) 表示(                | /) 作成(C) アク         | <sup>7</sup> ション(A) ツール(O) ウ          | יィンドウ(W) ヘルプ(H)     |                      |                    |                                                                               |
| 獣・ 凶 芭                           |                     |                                       |                     |                      | ▶ すべてのメールの検索       | Q                                                                             |
| @ ѫ∽⊿ × 🥝 ог                     | Time GC - Config    | x                                     |                     |                      |                    |                                                                               |
| OnTime®                          | OnTime GC<br>Vontin | <b>C - Config</b><br>nejp<br>neGC.nsf |                     |                      |                    | License for: Axcel Corp<br>of 50 Premium Users in use<br>Full   Never Expires |
| Configuration                    | • Edit • S          | Selected 🔻 🌒 Task Com                 | mands 🔻 🖲 Servlet C | ommands 🔻            |                    |                                                                               |
| Olahal Qawaaa                    | ^ Use               | er Name \land                         | ^                   | Total Display Name A | Short Name A Email | Mail Domain A                                                                 |
| Global Settings                  |                     |                                       |                     | 0                    |                    |                                                                               |
| Conver Cottinge                  |                     |                                       |                     |                      |                    |                                                                               |
| >Users _h_                       |                     |                                       |                     |                      |                    |                                                                               |
| Legenas 🔳                        | -                   |                                       |                     |                      |                    |                                                                               |
| Roles                            |                     |                                       |                     |                      |                    |                                                                               |
| ✓Display Groups                  |                     |                                       |                     |                      |                    |                                                                               |
| Static                           |                     |                                       |                     |                      |                    |                                                                               |
| > External                       |                     |                                       |                     |                      |                    |                                                                               |
| > Directory                      |                     |                                       |                     |                      |                    |                                                                               |
| Broadcasts                       |                     |                                       |                     |                      |                    |                                                                               |
| ✓Application                     |                     |                                       |                     |                      |                    |                                                                               |
| Custom Fields                    |                     |                                       |                     |                      |                    |                                                                               |
| Name Formats<br>Default Settings |                     |                                       |                     |                      |                    |                                                                               |
| -                                |                     |                                       |                     |                      |                    |                                                                               |
| Languages<br>Region              |                     |                                       |                     |                      |                    |                                                                               |
| rtogion                          |                     |                                       |                     |                      |                    |                                                                               |
|                                  |                     |                                       |                     |                      |                    |                                                                               |
|                                  |                     |                                       |                     |                      |                    |                                                                               |
|                                  |                     |                                       |                     |                      |                    |                                                                               |
|                                  |                     |                                       |                     |                      |                    |                                                                               |
|                                  |                     |                                       |                     |                      |                    |                                                                               |
|                                  | <                   |                                       |                     |                      |                    | >                                                                             |

![](_page_31_Picture_2.jpeg)

- 「Users」ビューにはGlobalSettings文書で指定した同期対象のユーザー、会議室やリソースが表示されます
- Users文書にはユーザーや会議室などのプロフィール情報やメールDBの場所、 アクセス制御リスト(ACL)、ロール権限、 会議可能時間帯など固有の情報を 保持します
- Domino Directoryから同期対象の 取得処理を行うのは「Admin」というコ マンドですがまだ実行していないので1 文書も存在しません

![](_page_31_Picture_6.jpeg)

![](_page_31_Picture_7.jpeg)

# メール同期前のDataDBのCalendars文書を確認

33

| nTime - Data - HCL Notes                           |        |            |                |        | - 0           | × |
|----------------------------------------------------|--------|------------|----------------|--------|---------------|---|
| ワァイル(F) 編集(E) 表示(V) 作成(C) アクション(A) ツール(O) ウィンドウ(W) | ヘルプ(H) |            |                |        |               | _ |
|                                                    |        | M -        | すべてのメールの検索     |        | Q             |   |
| 🏠 木一ム 🗙 🦿 OnTime GC - Config 🗙 🦿 🦿 OnTime - Data 🗙 |        |            |                |        |               |   |
| OnTime® OnTime - Data                              |        |            |                |        |               |   |
| Data / User Name                                   | D ^    | LastSync 🗸 | LastFullSync ∨ | Use: ^ | Items Count ^ | S |
| Calendars                                          |        |            |                |        | 0             |   |
| Custom Fields Data                                 |        |            |                |        |               |   |
| Groups                                             |        |            |                |        |               |   |
| Images                                             |        |            |                |        |               |   |
| User Settings                                      |        |            |                |        |               |   |
|                                                    |        |            |                |        |               |   |
|                                                    |        |            |                |        |               | _ |
|                                                    |        |            |                |        |               |   |
|                                                    |        |            |                |        |               |   |
|                                                    |        |            |                |        |               |   |
|                                                    |        |            |                |        |               |   |
|                                                    |        |            |                |        |               |   |
|                                                    |        |            |                |        |               |   |
|                                                    |        |            |                |        |               |   |
|                                                    |        |            |                |        |               |   |
|                                                    |        |            |                |        |               |   |
|                                                    |        |            |                |        |               |   |
|                                                    |        |            |                |        |               |   |
|                                                    |        |            |                |        |               |   |
| <                                                  |        |            | <b>^</b>       | -      |               | > |

- OnTime DataDBの「Calendars」
   ビューにはConfigDBのUsersビューに表示されている同期対象のユーザー、会議室やリソースそれぞれのUsers文書と対になるCalendars文書が表示されます
- Calendars文書にはメールDBやリソー ス予約DBから取得するスケジュール データだけでなくプリファレンスやリソース 文書の情報、アクセス制御リスト (ACL)の情報も保持します
- アクセス制御リストやプリファレンスの 情報は最終的に「Admin」コマンドで Users文書に反映します
- メールDBやリソース予約DBからの同期 処理を行うのは「Sync」「FullSync」と いうコマンドですがまだ実行していない ので1文書も存在しません

![](_page_32_Picture_6.jpeg)

![](_page_33_Picture_1.jpeg)

- đ × OnTime GC - Config - HCL Notes ファイル(F) 編集(E) 表示(V) 作成(C) アクション(A) ツール(O) ウィンドウ(W) ヘルプ(H) Q 献・ 🖸 🛱 C ▼ OnTime GC - Configの検索 ☆ ホーム × 🕝 OnTime GC - Config 🛛 🗙 **OnTime GC - Config** License for: Axcel Corp OnTime of 50 Premium Users in use Full | Never Expires Edit Add OnTime Server Add External Access Server Domino Commands 
   Task Commands Uporade Design Configuration Server Name Info Admin Monitored Servers Client Datapase **Global Setting** 1/ontimejp Domain: ontimejp n/ontimein ontime\ontimegcClient.ns Server Settings Legends Roles ✓Display Groups Static > Dynamic > External > Directory Broadcasts Application Custom Fields Name Formats Default Settings Languages Region < ¢ 999.オンライン・ 1 文書を選択しました
  - OnTime Group Calendarは、 OnTimeが動作するDominoサーバーで OnTimeGCタスクを稼働させることでス ケジュールデータを同期します
  - OnTimeGCタスクとサーブレットのインス トールやアップグレードはConfigDBの ServerSettingsビューにあるアクションボ タンの右端に表示されるボタンから実行 します

![](_page_33_Picture_5.jpeg)

![](_page_33_Picture_6.jpeg)

![](_page_34_Picture_1.jpeg)

| 🏶 OnTime GC - Config - HCL N<br>ファイル(F) 編集(E) 表示(V)                                                                                    | Notes<br>作成(C) アクション(A) ツール(O) ウィンドウ(W) ヘルプ(H)              |                                               | – ¤ ×                                                                         |
|----------------------------------------------------------------------------------------------------|-------------------------------------------------------------|-----------------------------------------------|-------------------------------------------------------------------------------|
| 厭 ▼ 🖸 🛱                                                                                                    |                                                             | 🧭 👻 OnTime GC - Configの                       | <sub>矣索</sub> Q                                                               |
| ሰ 未                                                                                                    | ne GC - Config 🗙                                            |                                               |                                                                               |
| OnTime®                                                                                                    | OnTime GC - Config<br>vontimejp<br>ontime\ontimegc.nsf      |                                               | License for: Axcel Corp<br>of 50 Premium Users in use<br>Full   Never Expires |
| Configuration                                                                                                    | Edit      Add OnTime Server      Add External Access Server | ● Domino Commands ▼ ● Task Commands ▼ ● Servi | ● Upgrade Design 🔹 Install/Update 🕶                                           |
| Global Settings                                                                                                    | Server Name Info                                            | Admin Monitored Servers                       | Tasks & Servlets                                                              |
| Server Settings                                                                                                    | n/ontimejp Domain: ontimejp                                 | vontimejp                                     | verse on Prem. 🤒                                                              |
| >Users                                                                                                    |                                                             |                                               |                                                                               |
| Legends                                                                                                    |                                                             |                                               |                                                                               |
| Roles                                                                                                    |                                                             |                                               |                                                                               |
| <ul> <li>Display Groups<br/>Static</li> <li>Dynamic</li> <li>External</li> <li>Directory</li> </ul>                                    |                                                             |                                               |                                                                               |
| <ul> <li>✓ Application         Custom Fields         Name Formats         Default Settings         Languages         Region</li> </ul> |                                                             |                                               |                                                                               |
| 1 文書を選択しました                                                                                                    |                                                             | ¢                                             | <ul> <li>999.オンライン・</li> </ul>                                                |
|                                                                                                    |                                                             | -                                             |                                                                               |

- 「Install/Upgrade」ボタンをクリックして開き「Tasks & Servlets」をクリックして実行します
- OnTimeはConfigDBの設計の中にタ スクとサーブレットの実態ファイルを保 持しています
- そのファイルをOnTimeサーバーの Dominoデータフォルダに配備します
- 故にファイルシステムにアクセスする権 限が無い場合はエラーになります

![](_page_34_Picture_7.jpeg)

![](_page_35_Picture_1.jpeg)

| Manage Servi        | ets                                  | ×                                                                  |                                                                                                    |
|---------------------|--------------------------------------|--------------------------------------------------------------------|----------------------------------------------------------------------------------------------------|
| Servlets:           | I Main Servlet<br>☐ Exchange Servlet |                                                                    |                                                                                                    |
| Directory<br>ontime | to install servlets in:              |                                                                    |                                                                                                    |
| *The HTTP           | task will be restarted if needed.    | キャンセル                                                              |                                                                                                    |
|                     |                                      | Update Serv<br>C<br>S<br>D<br>S<br>S<br>C<br>S<br>C<br>O<br>O<br>H | ver Servlet<br>InTime Main servlet file has been installed.<br>InTime Main servlet file has been installed.<br>Intectory Server Document updated.<br>Intectory Server Document updated.<br>Intervlets.properties file created in Domino Data directory.<br>Intervlets.properties file updated.<br>InTime NotoSans-Regular font file has been installed.<br>InTime NotoSansCJKjp-Regular font file has been installed. |
|                     |                                      |                                                                    | OK                                                                                                    |

- サーブレットのインストールのためにダイ アログが開きます
- 保存先のフォルダなどを聞かれますが 何も変更せずに「OK」を押します
- 正常に実行すると左図のようなダイア ログが表示されます
- 内容は実際に行われた処理を表示しています
  - サーブレットのインストール
  - サーバー文書の編集
  - Servlets.propatiesファイルの編集
  - 利用するフォントのインストール
  - httpタスクの再起動
- エラーメッセージが表示された場合は 管理者にご相談ください

![](_page_35_Picture_13.jpeg)

OnTime®

 $\times$ 

37

![](_page_36_Picture_1.jpeg)

| ê           |                                                                                                    | ONTIM                 | EJP Domain - axwdsrvt                                                                                                    | t/ontimejp - IBM Dom                                                                                                    | ino Administrator                                                                          |                                     | _ 0 ×     |
|-------------|----------------------------------------------------------------------------------------------------|-----------------------|----------------------------------------------------------------------------------------------------|----------------------------------------------------------------------------------------------------|--------------------------------------------------------------------------------------------|-------------------------------------|-----------|
| File        | Edit Administration Live Cons                                                                                                    | sole Help             |                                                                                                    |                                                                                                    |                                                                                            |                                     |           |
| (a -<br>8-) |                                                                                                    |                       |                                                                                                    |                                                                                                    |                                                                                            |                                     |           |
| Add         | ress                                                                                                    |                       |                                                                                                    |                                                                                                    |                                                                                            |                                     | -         |
| ]           | 0.0.8E                                                                                                    |                       |                                                                                                    |                                                                                                    |                                                                                            |                                     |           |
|             | 🙆 ONTIME IR Domain – avedaryt (o                                                                                                    | ntimein 🖉 Welcome 🔪   | 2                                                                                                    |                                                                                                    |                                                                                            |                                     |           |
| ra (        | People & Groupe   Files   Server   1                                                                                                    | Messaging Replication | Configuration                                                                                                    |                                                                                                    |                                                                                            |                                     |           |
|             |                                                                                                    |                       | Comparation                                                                                                    |                                                                                                    |                                                                                            |                                     |           |
| Ÿ           | Status   Analysis   Monitoring   Stat                                                                                                    | listics   Performance |                                                                                                    |                                                                                                    |                                                                                            |                                     |           |
| 2           | Server: axwdsrvt/ontimejp<br>Release 10.0 on Windows.                                                                                                    | :/Longhorn/6463       |                                                                                                    |                                                                                                    |                                                                                            | P                                   | ause Stop |
|             | <ul> <li>Server Tasks</li> <li>Notes Users</li> <li>Database Users</li> <li>Internet Users</li> <li>Server Console</li> <li>Schedules</li> <li>Programs</li> <li>A Replication</li> <li>DDM</li> </ul> | Events                | <ul> <li>(8) 2019/01/27 00:50:49</li> <li>(7) 2019/01/27 00:50:49</li> <li>(8) 2019/01/27 00:50:49</li> <li>(8) 2019/01/27 00:50:50</li> <li>(9) 2019/01/27 00:50:50</li> <li>(9) 2019/01/27 00:50:50</li> <li>(9) 2019/01/27 00:50:50</li> </ul> | OnTime Group Calendar<br>OnTime GC.Admin.J: hui<br>Remote console commar<br>OnTimeGC.Admin: huit<br>OnTimeGC.admin: huit | Task version 11.2 (201705<br>ialized<br>d issued by Administrator/c<br>alized<br>utialized | 02-1555)<br>ontimejp: Load OnTimeGC | Commands  |
|             | Done                                                                                                    |                       |                                                                                                    |                                                                                                    | ▲] [                                                                                       | A Admin                             |           |

- OnTimeタスクとして行われた処理
  - タスクのインストール
  - notes.iniのServerTasks行に追加

![](_page_36_Picture_6.jpeg)

![](_page_37_Picture_1.jpeg)

- 「Task Commands」ボタンをクリックして開き「-Load-」をクリックして実行します
- 実行が完了するとコマンド実行完了の ダイアログが表示されます

![](_page_37_Picture_4.jpeg)

![](_page_37_Picture_5.jpeg)

![](_page_38_Picture_1.jpeg)

| ) OnTime GC - Config - HCL             | Notes<br>作成(C) アクション(A) ツール(O) ウィンド                     | לוויא ∧ ווילווו                           |                 | _                                                             | đ                            | ×      |
|----------------------------------------|---------------------------------------------------------|-------------------------------------------|-----------------|---------------------------------------------------------------|------------------------------|--------|
|                                        | (C) 77737(R) 777(O) 7171                                | 2(W) - 3(V2(H)                            | 🧭 👻 OnTime GC - | Configの検索                                                     | C                            | λ      |
| 🛈 ሑ-ሬ × 🥑 OnTi                         | ime GC - Config 🗙                                       |                                           |                 |                                                               |                              |        |
| OnTime®                                | OnTime GC - Config<br>n/ontimejp<br>ontime\ontimegc.nsf |                                           |                 | License for: Axca<br>32 of 50 Premium Users<br>Full   Never E | el Corp<br>in use<br>expires | ?      |
| Configuration                          | ● Edit ● Selected ▼ ● Task Commands                     | s 🔻 <ul> <li>Servlet Commands </li> </ul> |                 |                                                               |                              |        |
|                                        | ∧ User Name ∧                                           | A Total Display Name                      | Short Name 🗸    | Email A                                                       | Mail Dom                     | nain 🗠 |
| Global Settings                        | 8 A lppan/ontimejp                                      | A Ippan                                   | Alppan          | Alppan@ontimedemo.com                                         | ontimejp                     | ^      |
| Server Settings                        | 8 A Yakuin/ontimejp                                     | A Yakuin                                  | AYakuin         | AYakuin@ontimedemo.com                                        | ontimejp                     |        |
|                                        | 8 B lppan/ontimejp                                      | B lppan                                   | Blppan          | Blppan@ontimedemo.com                                         | ontimejp                     |        |
| Users n                                | 8 B Yakuin/ontimejp                                     | B Yakuin                                  | BYakuin         | BYakuin@ontimedemo.com                                        | ontimejp                     |        |
| ~~~~~~~~~~~~~~~~~~~~~~~~~~~~~~~~~~~~~~ | 8 C lppan/ontimejp                                      | C lppan                                   | Clppan          | Clppan@ontimedemo.com                                         | ontimejp                     |        |
| egende 🗕                               | 8 C Yakuin/ontimejp                                     | C Yakuin                                  | CYakuin         | CYakuin@ontimedemo.com                                        | ontimejp                     |        |
| Roles                                  | 8 D lppan/ontimejp                                      | D lppan                                   | Dippan          | Dlppan@ontimedemo.com                                         | ontimejp                     |        |
|                                        | 8 D Yakuin/ontimejp                                     | D Yakuin                                  | DYakuin         | DYakuin@ontimedemo.com                                        | ontimejp                     |        |
| isplay Groups)                         | 8 Goro Hakata/ontimejp                                  | 博多 五郎                                     | GHakata         | GoroHakata@ontimedemo.com                                     | ontimejp                     |        |
| Static                                 | 8 Ichiro Tokyo/ontimejp                                 | 東京一郎                                      | Tokyo           | IchiroTokyo@ontimedemo.com                                    | ontimejp                     |        |
| Dynamic                                | 8 Jiro Nagoya/ontimejp                                  | 名古屋 二郎                                    | JNagoya         | JiroNagoya@ontimedemo.com                                     | ontimejp                     |        |
| External                               | 8 nanaro Hiroshima/ontimejp                             | 広島七郎                                      | nHiroshima      | nanaroHiroshima@ontimedemo.c                                  | ontimejp                     |        |
| Directory                              | 8 otdadmin/ontimejp                                     | otdadmin                                  | otdadmin        | demondmadmin@ontimedemo.co                                    | r ontimejp                   |        |
|                                        | 8 Rokuro Naha/ontimejp                                  | 那覇 六郎                                     | RNaha           | RokuroNaha@ontimedemo.com                                     | ontimejp                     |        |
| roadcasts                              | 8 Saburo Osaka/ontimejp                                 | 大阪 三郎                                     | SOsaka          | SaburoOsaka@ontimedemo.com                                    | ontimejp                     |        |
| oplication                             | 8 Shiro Kobe/ontimejp                                   | 神戸 四郎                                     | SKobe           | ShiroKobe@ontimedemo.com                                      | ontimejp                     |        |
| Custom Fields                          | Team-A/ontimejp                                         | Team-A                                    |                 | teama@ontime.jp                                               | ontimejp                     |        |
| Name Formats                           | 8 User Bucho1/ontimejp                                  | 部長1 ユーザー                                  | UBucho1         | UserBucho1@ontimedemo.com                                     | ontimejp                     |        |
| Default Settings                       | 8 User Kacho1/ontimejp                                  | User Kacho1                               | UKacho1         | UserKacho1@ontimedemo.com                                     | ontimejp                     |        |
|                                        | 8 User Osaka/ontimejp                                   | User Osaka                                | UOsaka          | UserOsaka@ontimedemo.com                                      | ontimejp                     |        |
| Languages                              | 8 User Test1/ontimeip                                   | User Test1                                | UTest1          | UserTest1@ontimedemo.com                                      | ontimeip                     |        |
| Region                                 | 8 User Tokvo/ontimeip                                   | User Tokvo                                | UTokvo          | UserTokvo@ontimedemo.com                                      | ontimeip                     |        |
|                                        | 8 User Yakuin1/ontimeip                                 | User Yakuin1                              | UYakuin1        | UserYakuin1@ontimedemo.com                                    | ontimeip                     |        |
|                                        | 8 User Yakuin2/ontimeip                                 | User Yakuin2                              | UYakuin2        | UserYakuin2@ontimedemo.com                                    | ontimeip                     |        |
|                                        | .■ プロジェクタ1/備品/Osaka                                     | プロジェクタ1 - Osaka                           |                 |                                                               | ontimeip                     |        |
|                                        | 見 プロジェクタ2/備品/Osaka                                      | プロジェクタ2 - Osaka                           |                 |                                                               | ontimejo                     |        |
|                                        |                                                         | プロジェクタ3 - Tokyo1                          |                 |                                                               | ontimeip                     |        |
|                                        | ■ プロジェクタ4/備品/Tokyo1                                     | プロジェクタ4 - Tokyo1                          |                 |                                                               | ontimein                     |        |
|                                        | ☆ 会議室1/Osaka                                            | 会議室1-Osaka                                |                 |                                                               | ontimein                     |        |
|                                        | ☆ 会議室2/Osaka                                            | 会議室2 - Osaka                              |                 |                                                               | ontimein                     | ~      |
|                                        | <                                                       | 2483XELC COUNT                            |                 |                                                               |                              | >      |

- Domino Directoryから同期対象の 取得処理を行うのは「Admin」というコ マンドであることは前述しています
- 「Admin」コマンドはOnTimeGCタス クを起動時に実行されるように指定さ れているので「Users」ビューを見ると同 期対象が文書として生成されているこ とが確認できます

![](_page_38_Picture_5.jpeg)

スケジュール同期コマンドを実行1

| 谢 OnTime GC - Config - I | HCL Notes                |                                          |                            |                                                                                                    |                        | _                                                              | ð X                                 |
|--------------------------|--------------------------|------------------------------------------|----------------------------|----------------------------------------------------------------------------------------------------|------------------------|----------------------------------------------------------------|-------------------------------------|
| ファイル(F) 編集(E) 表示         | 示(V) 作成(C)               | アクション(A) ツール(O)                          | ウィンドウ(W) ヘルプ(H)            |                                                                                                    |                        |                                                                |                                     |
| 栗・ 🖸 🛱                   |                          |                                          |                            |                                                                                                    | 🧭 👻 OnTime GC - Config | の検索                                                            | Q                                   |
| 🛈 ᡮ᠆᠘ 🗡  🤇               | OnTime GC - Co           | onfig ×                                  |                            |                                                                                                    |                        |                                                                |                                     |
| OnTime®                  | OnTime<br>n<br>ontime\on | e GC - Config<br>/ontimejp<br>timegc.nsf |                            |                                                                                                    |                        | License for: Axce<br>32 of 50 Premium Users<br>Full   Never E: | I Corp<br>in use<br>xpires <b>?</b> |
| Configuration            | Edit                     | Add OnTime Server                        | Add External Access Server | Domino Commands •                                                                                                    | Task Commands 	 Servie | 🔶 🔹 Upgrade Design 🔹                                           | ) Install/Update 🔻                  |
|                          | Se                       | erver Name                               | Info                       | Admin Mor                                                                                                    | -Load-                 | Client Databa                                                  | se                                  |
| Global Settings          | - C                      | n/ontimejp                               | Domain: ontimejp           | Image: A state of the state of the state | Admin                  | ontime\ontimeg                                                 | cClient.nsf                         |
| Server Settings          |                          |                                          |                            |                                                                                                    |                        |                                                                |                                     |
| Users                    |                          |                                          |                            |                                                                                                    | FullSync               |                                                                |                                     |
| Legends                  |                          |                                          |                            |                                                                                                    | ClusterDivectory       | -                                                              |                                     |
| Roles                    |                          |                                          |                            |                                                                                                    | Broadcast              |                                                                |                                     |
| Display Groups           |                          |                                          |                            |                                                                                                    | -Quit-                 |                                                                |                                     |
| > Dynamic                |                          |                                          |                            |                                                                                                    |                        |                                                                |                                     |
| > External               |                          |                                          |                            |                                                                                                    |                        |                                                                |                                     |
| Broadcasts               |                          |                                          |                            |                                                                                                    |                        |                                                                | 1                                   |
| Application              |                          |                                          |                            | Se                                                                                                    | erver Commands         | ×                                                              |                                     |
| Custom Fields            |                          |                                          |                            |                                                                                                    |                        |                                                                |                                     |
| Name Formats             |                          |                                          |                            |                                                                                                    | Command sent to        | calected servers                                               |                                     |
| Default Gettings         |                          |                                          |                            |                                                                                                    |                        | selected servers.                                              |                                     |
| Languages<br>Region      |                          |                                          |                            |                                                                                                    | -                      |                                                                |                                     |
| rtogion                  |                          |                                          |                            |                                                                                                    |                        | ОК                                                             |                                     |
|                          |                          |                                          |                            |                                                                                                    |                        |                                                                |                                     |
|                          |                          |                                          |                            |                                                                                                    |                        |                                                                |                                     |
|                          |                          |                                          |                            |                                                                                                    |                        |                                                                |                                     |
|                          |                          |                                          |                            |                                                                                                    |                        |                                                                |                                     |
|                          | <                        |                                          |                            |                                                                                                    |                        |                                                                | >                                   |
| 文書を選択しました                |                          |                                          |                            |                                                                                                    | ¢                      |                                                                | 999.オンライン ・                         |

![](_page_39_Picture_2.jpeg)

- Users文書が作成されたところで、 初回のスケジュール同期を実行します
- ServerSettingsビューで ServerSettings文書が選択された状態からアクションボタンの「Task Commands/FullSync」を実行します
- 正しく実行できた場合は右下のダイア ログメッセージと同じ内容が表示されま す
- 違うメッセージが表示された場合は、 作業者がサーバーに対して十分な権限 があるか確認してください
- なお「FullSync」コマンドは通常バージョ ンアップと凡例の変更を行った時だけ 実施します

![](_page_39_Picture_8.jpeg)

![](_page_39_Picture_9.jpeg)

スケジュール同期コマンドを実行2

| 🕡 OnTime - Data - HCL Note<br>ファイル(E) (毎年(E) - 寿元(M | 25<br>> /を成(C) マクション(A) ッー用(C) ウィンドウ(MA) A用ゴ(H)                                                                                                    |                       |                     | – 0 ×             |
|-----------------------------------------------------|----------------------------------------------------------------------------------------------------|-----------------------|---------------------|-------------------|
|                                                     | (IFRAC) 77737(A) 777(O) 71717(W) (I)                                                                                                    |                       | すべてのメールの検索          | Q                 |
| 습 뉴 노 × 🧨 OnT                                       | ïme GC - Config 🗙 🥜 OnTime - Data 🗙                                                                                                    |                       |                     |                   |
| OnTime®                                             | OnTime - Data<br>n/ontimejp<br>ontime\ontimegc.nsf                                                                                                    |                       |                     |                   |
| Data                                                | ∧ User Name                                                                                                    | ID \land 🛛 LastSync 🖂 | LastFullSync ∨ Jse  | A Items Count A S |
|                                                     | 8 A Ippan/ontimejp                                                                                                    | F                     | 2020/07/15 17:12:36 | 0 ^               |
| Colondara                                           | 8 A Yakuin/ontimejp                                                                                                    | J                     | 2020/07/15 17:12:36 | 0                 |
| Calendars In                                        | 8 B Ippan/ontimejp                                                                                                    | G                     | 2020/07/15 17:12:37 | 0                 |
| Custom Fields ata                                   | B Yakuin/ontimejp                                                                                                    | ĸ                     | 2020/07/15 17:12:37 | 0                 |
|                                                     | 8 C lppan/ontimejp                                                                                                    | Н                     | 2020/07/15 17:12:37 | 0                 |
| Groups                                              | 8 C Yakuin/ontimejp                                                                                                    | L                     | 2020/07/15 17:12:37 | 0                 |
| Images                                              | 8 D lppan/ontimejp                                                                                                    | I                     | 2020/07/15 17:12:37 | 0                 |
|                                                     | 8 D Yakuin/ontimejp                                                                                                    | М                     | 2020/07/15 17:12:37 | 0                 |
| User Settings                                       | 8 Goro Hakata/ontimejp                                                                                                    | R                     | 2020/07/15 17:12:37 | 22                |
|                                                     | 8 Ichiro Tokyo/ontimejp                                                                                                    | N                     | 2020/07/15 17:12:36 | 42                |
|                                                     | 8 Jiro Nagoya/ontimejp                                                                                                    | 0                     | 2020/07/15 17:12:37 | 34                |
|                                                     | 8 nanaro Hiroshima/ontimejp                                                                                                    | х                     | 2020/07/15 17:12:37 | 11                |
|                                                     | 8 otdadmin/ontimejp                                                                                                    | 1                     | 2020/07/15 17:12:37 | 16                |
|                                                     | 8 Rokuro Naha/ontimejp                                                                                                    | S                     | 2020/07/15 17:12:37 | 16                |
|                                                     | 8 Saburo Osaka/ontimejp                                                                                                    | P                     | 2020/07/15 17:12:37 | 40                |
|                                                     | 8 Shiro Kobe/ontimejp                                                                                                    | Q                     | 2020/07/15 17:12:37 | 20                |
|                                                     | Team-A/ontimejp                                                                                                    | D                     | 2020/07/15 17:12:38 | 3                 |
|                                                     | 8 User Bucho1/ontimejp                                                                                                    | В                     | 2020/07/15 17:12:38 | 0                 |
|                                                     | 8 User Kacho1/ontimejp                                                                                                    | C                     | 2020/07/15 17:12:38 | 0                 |
|                                                     | 8 User Osaka/ontimejp                                                                                                    | 8                     | 2020/07/15 17:12:36 | 0                 |
|                                                     | 8 User Test1/ontimejp                                                                                                    | 6                     | 2020/07/15 17:12:36 | 0                 |
|                                                     | B User Tokyo/ontimejp                                                                                                    | 7                     | 2020/07/15 17:12:36 | 0                 |
|                                                     | 8 User Yakuin1/ontimejp                                                                                                    | 9                     | 2020/07/15 17:12:36 | 2                 |
|                                                     | 8 User Yakuin2/ontimejp                                                                                                    | A                     | 2020/07/15 17:12:37 | 3                 |
|                                                     | Note State State St | 1                     | 2020/07/15 17:12:37 | 3                 |
|                                                     | 25 フロジェクタン//面茄/Osaka                                                                                                    | U                     | 2020/07/15 17:12:37 | 2                 |
|                                                     | 25 フロンエクダ3/1届市/10ky01                                                                                                    | V                     | 2020/07/15 17:12:37 | 1                 |
|                                                     | メリンエクダ44/加市/10ky01<br>4 会議完全(0-star)                                                                                                    | vv                    | 2020/07/15 17:12:37 | 0                 |
|                                                     | ₩ 支護全1/Usaka<br>▲ 会議党2/Osaka                                                                                                    | 2                     | 2020/07/15 17:12:37 | 8                 |
|                                                     | ☞ 安藤至2/USaKa                                                                                                    | 3                     | 2020/07/15 17:12:37 | 6                 |
|                                                     | ☆ 安藤至3/10ky01                                                                                                    | 4                     | 2020/07/15 17:12:37 | 3 ~               |
|                                                     | <                                                                                                    | 5                     | 2020/07/15/17/12/37 | >                 |
| 文書を選択しました                                           |                                                                                                    |                       | ¢                   | 🖘 🖓 999.オンライン 🔺   |

![](_page_40_Picture_2.jpeg)

 FullSyncの結果は OnTime DataDB「Calendars」ビュー を見ると同期対象が文書として生成さ れて且つFullSyncの最終更新日時が 確認できます

![](_page_40_Picture_5.jpeg)

![](_page_40_Picture_6.jpeg)

スケジュール同期コマンドを実行3

42

| 🏶 OnTime GC - Config - HCL I<br>ファイル(F) 編集(E) 表示(V)                                                    | Notes<br>作成(C) アクション(A) ツール(                            | O) ウィンドウ(W) ヘルプ(H)         |                   |                     | -                                                     |                                     | ×     |
|----------------------------------------------------------------------------------------------------|---------------------------------------------------------|----------------------------|-------------------|---------------------|-------------------------------------------------------|-------------------------------------|-------|
| 厭 ▼ 🖸 🛱                                                                                                |                                                         |                            |                   | 🥙 👻 OnTime GC - Con | figの検索                                                | Q                                   |       |
| Ѽ ホーム × 🥑 OnTir                                                                                        | ne GC - Config 🗙                                        |                            |                   |                     |                                                       |                                     |       |
| OnTime®                                                                                                | OnTime GC - Config<br>n/ontimejp<br>ontime\ontimegc.nsf |                            |                   |                     | License for:Ax<br>32 of 50 Premium Use<br>Full   Neve | icel Corp<br>rs in use<br>r Expires | ?     |
| Configuration                                                                                          | Edit      Add OnTime Serve                              | Add External Access Server | Domino Commands • | Task Commands • Ser | vk 🌪 🔹 Upgrade Design                                 | Install/Upda                        | ite 🔻 |
| Clobal Sattinga                                                                                        | Server Name                                             | Info                       | Admin Mor         | -Load-              | Client Data                                           | base                                |       |
| Conver Settings                                                                                        | ı/ontimejp                                              | Domain: ontimejp           | ×                 | Admin               | ontime\ontin                                          | iegcClient.nsf                      |       |
| Server settings                                                                                        |                                                         |                            |                   | Sync                |                                                       |                                     |       |
| Legende                                                                                                |                                                         |                            |                   | ClusterDirectory    |                                                       |                                     |       |
| Polee                                                                                                  |                                                         |                            |                   | Broadcast           |                                                       |                                     |       |
| Role's                                                                                                 |                                                         |                            |                   | -Quit-              |                                                       |                                     |       |
| Static<br>> Dynamic<br>> External<br>> Directory                                                       |                                                         |                            | L                 |                     |                                                       |                                     |       |
| Broadcasts                                                                                             |                                                         |                            | Se                | erver Commands      | ×                                                     | <                                   |       |
| <ul> <li>Application</li> <li>Custom Fields</li> <li>Name Formats</li> <li>Default Settings</li> </ul> |                                                         |                            |                   | Command sent t      | o selected servers.                                   |                                     |       |
| Languages<br>Region                                                                                    |                                                         |                            |                   |                     | OK                                                    |                                     |       |
|                                                                                                    | <                                                       |                            |                   |                     |                                                       |                                     | >     |
| 文書を選択しました                                                                                              |                                                         |                            |                   | ¢                   | - 2                                                   | 999.オンライ                            | (ン・   |

![](_page_41_Picture_2.jpeg)

- ServerSettingsビューで ServerSettings文書が選択された状態からアクションボタンの「Task Commands/Sync」を実行します
- 正しく実行できた場合は右下のダイア ログメッセージと同じ内容が表示されま す
- 違うメッセージが表示された場合は、
   作業者がサーバーに対して十分な権限
   があるか確認してください
- なお「Sync」コマンドはユーザーが更新 したメールDBのプロファイルをすぐに反 映したい時以外は実行しません
- OnTimeは常にリアルタイムにSyncを 行っています

![](_page_41_Picture_8.jpeg)

スケジュール同期コマンドを実行4

| K ▼ 🖸 🛱         |                                    |     | 🗹 👻 वे              | べてのメールの検索           |             | Q          |
|-----------------|------------------------------------|-----|---------------------|---------------------|-------------|------------|
| 🗟 ሑ-ሬ × 🧲 OnTi  | me GC - Config 🗙 🧭 OnTime - Data 🗙 |     |                     |                     |             |            |
| OnTime®         | OnTime - Data<br>                  | _   |                     | _                   |             |            |
| Data            | User Name                          | D ^ | LastSync 🗸          | LastFullSync ∨      | Use: ^ Iten | ns Count A |
|                 | 8 A lppan/ontimejp                 | F   | 2020/07/17 11:18:34 | 2020/07/15 17:12:36 |             | 0          |
| Calendare       | 8 A Yakuin/ontimejp                | J   | 2020/07/17 11:18:34 | 2020/07/15 17:12:36 |             | 0          |
| Jun 19          | B lppan/ontimejp                   | G   | 2020/07/17 11:18:34 | 2020/07/15 17:12:37 |             | 0          |
| ustom Fields Da | 8 B Yakuin/ontimejp                | к   | 2020/07/17 11:18:34 | 2020/07/15 17:12:37 |             | 0          |
| _               | 8 C lppan/ontimejp                 | н   | 2020/07/17 11:18:34 | 2020/07/15 17:12:37 |             | 0          |
| Froups          | 8 C Yakuin/ontimejp                | L   | 2020/07/17 11:18:34 | 2020/07/15 17:12:37 |             | 0          |
| mages           | 8 D lppan/ontimejp                 | - I | 2020/07/17 11:18:34 | 2020/07/15 17:12:37 |             | 0          |
|                 | 8 D Yakuin/ontimejp                | м   | 2020/07/17 11:18:34 | 2020/07/15 17:12:37 |             | 0          |
| ser Settings    | 8 Goro Hakata/ontimejp             | R   | 2020/07/17 11:18:34 | 2020/07/15 17:12:37 |             | 22         |
|                 | 8 Ichiro Tokyo/ontimejp            | N   | 2020/07/17 11:18:34 | 2020/07/15 17:12:36 |             | 41         |
|                 | 8 Jiro Nagoya/ontimejp             | 0   | 2020/07/17 11:18:34 | 2020/07/15 17:12:37 |             | 33         |
|                 | 8 nanaro Hiroshima/ontimejp        | х   | 2020/07/17 11:18:34 | 2020/07/15 17:12:37 |             | 11         |
|                 | 8 otdadmin/ontimejp                | 1   | 2020/07/17 11:18:34 | 2020/07/15 17:12:37 |             | 13         |
|                 | 8 Rokuro Naha/ontimejp             | S   | 2020/07/17 11:18:35 | 2020/07/15 17:12:37 |             | 16         |
|                 | 8 Saburo Osaka/ontimejp            | Р   | 2020/07/17 11:18:35 | 2020/07/15 17:12:37 |             | 38         |
|                 | 8 Shiro Kobe/ontimejp              | Q   | 2020/07/17 11:18:35 | 2020/07/15 17:12:37 |             | 20         |
|                 | 📾 Team-A/ontimejp                  | D   | 2020/07/17 11:18:35 | 2020/07/15 17:12:38 |             | 3          |
|                 | 8 User Bucho1/ontimejp             | В   | 2020/07/17 11:18:35 | 2020/07/15 17:12:38 |             | 0          |
|                 | 8 User Kacho1/ontimejp             | С   | 2020/07/17 11:18:35 | 2020/07/15 17:12:38 |             | 0          |
|                 | 8 User Osaka/ontimejp              | 8   | 2020/07/17 11:18:35 | 2020/07/15 17:12:36 |             | 0          |
|                 | 8 User Test1/ontimejp              | 6   | 2020/07/17 11:18:34 | 2020/07/15 17:12:36 |             | 0          |
|                 | 8 User Tokyo/ontimejp              | 7   | 2020/07/17 11:18:34 | 2020/07/15 17:12:36 |             | 0          |
|                 | 8 User Yakuin1/ontimejp            | 9   | 2020/07/17 11:18:34 | 2020/07/15 17:12:36 |             | 2          |
|                 | 8 User Yakuin2/ontimejp            | A   | 2020/07/17 11:18:34 | 2020/07/15 17:12:37 |             | 3          |
|                 | 🙇 プロジェクタ1//備品/Osaka                | т   | 2020/07/17 11:18:34 | 2020/07/15 17:12:37 |             | 3          |
|                 | 🙇 プロジェクタ2/備品/Osaka                 | U   | 2020/07/17 11:18:34 | 2020/07/15 17:12:37 |             | 2          |
|                 | 🙇 プロジェクタ3/備品/Tokyo1                | v   | 2020/07/17 11:18:34 | 2020/07/15 17:12:37 |             | 1          |
|                 | 💻 ブロジェクタ4/(備品/Tokyo1               | w   | 2020/07/17 11:18:34 | 2020/07/15 17:12:37 |             | 0          |
|                 |                                    | 2   | 2020/07/17 11:18:34 | 2020/07/15 17:12:37 |             | 8          |
|                 |                                    | 3   | 2020/07/17 11:18:34 | 2020/07/15 17:12:37 |             | 6          |
|                 |                                    | 4   | 2020/07/17 11:18:34 | 2020/07/15 17:12:37 |             | 3          |
|                 |                                    |     |                     |                     |             |            |

![](_page_42_Picture_2.jpeg)

• Syncの結果は OnTime DataDB「Calendars」ビュー を見ると同期対象のSyncの最終更 新日時が確認できます

![](_page_42_Picture_5.jpeg)

![](_page_42_Picture_6.jpeg)

# 「Admin」コマンドの再実行

|                                                                                                    |                  |                                              |                            |                 | 🧳 👻 OnTime GC - Config     | の検索 <b>Q</b>                                                                     |
|----------------------------------------------------------------------------------------------------|------------------|----------------------------------------------|----------------------------|-----------------|----------------------------|----------------------------------------------------------------------------------|
| 🗋 ሑ-ሬ ×  🤆 ዐበ]                                                                                                    | ïme GC -         | Config ×                                     |                            |                 |                            |                                                                                  |
| DnTime®                                                                                                    | OnTin<br>ontime\ | ne GC - Config<br>n/ontimejp<br>ontimegc.nsf |                            |                 |                            | License for: Axcel Corp<br>32 of 50 Premium Users in use<br>Full   Never Expires |
| onfiguration                                                                                                    | • Ed             | lit • Add OnTime Server                      | Add External Access Server | Domino Commands | ● Task Commands ▼ ● Servle | 🔶 🖲 Upgrade Design 🔹 Install/Update 🤊                                            |
| Jobal Settings                                                                                                    |                  | Server Name                                  | Info                       | Admin Mor       |                            | Client Database                                                                  |
| Server Settings                                                                                                    |                  | 1/ontimejp                                   | Domain: ontimejp           | × 1             | Admin                      | ontime\ontimegcClient.nst                                                        |
| eere                                                                                                    |                  |                                              |                            |                 | Sync                       |                                                                                  |
| egende                                                                                                    |                  |                                              |                            |                 | ClusterDirectory           |                                                                                  |
|                                                                                                    |                  |                                              |                            |                 | Broadcast                  |                                                                                  |
| i l o                                                                                                    |                  |                                              |                            |                 | -Quit-                     |                                                                                  |
| Isplay Groups                                                                                                    |                  |                                              |                            | L .             |                            |                                                                                  |
| Static                                                                                                    |                  |                                              |                            |                 |                            |                                                                                  |
| Dynamic                                                                                                    |                  |                                              |                            |                 |                            |                                                                                  |
| Dynamic<br>External<br>Directory                                                                                                    |                  |                                              |                            |                 |                            |                                                                                  |
| Dynamic<br>External<br>Directory<br>roadcasts                                                                                                    |                  |                                              |                            |                 | C                          | ~ ]                                                                              |
| Static<br>Dynamic<br>External<br>Directory<br>proadcasts<br>.pplication                                                                                     |                  |                                              |                            | Se              | erver Commands             | ×                                                                                |
| Static<br>Dynamic<br>External<br>Directory<br>Froadcasts<br>Application<br>Custom Fields                                                                    |                  |                                              |                            | Se              | erver Commands             | ×                                                                                |
| Static<br>Dynamic<br>External<br>Directory<br>Froadcasts<br>Custom Fields<br>Name Formats<br>Default Settings                                               |                  |                                              |                            | Se              | erver Commands             | ×<br>selected servers.                                                           |
| Static<br>Dynamic<br>External<br>Directory<br>Proadcasts<br>Application<br>Custom Fields<br>Name Formats<br>Default Settings                                |                  |                                              |                            | Se              | erver Commands             | elected servers.                                                                 |
| Static<br>Dynamic<br>External<br>Directory<br>Droadcasts<br>Application<br>Custom Fields<br>Name Formats<br>Default Settings<br>Languages<br>Region         |                  |                                              |                            | Se              | erver Commands             | elected servers.                                                                 |
| Static<br>> Dynamic<br>> External<br>> Directory<br>3roadcasts<br>Application<br>Custom Fields<br>Name Formats<br>Default Settings<br>Languages<br>Region   |                  |                                              |                            | Se              | erver Commands             | Selected servers.                                                                |
| Static<br>> Dynamic<br>> External<br>> Directory<br>Coadcasts<br>Application<br>Custom Fields<br>Name Formats<br>Default Settings<br>Languages<br>Region    |                  |                                              |                            | Se              | erver Commands             | selected servers.                                                                |
| Static<br>Dynamic<br>External<br>Directory<br>Iroadcasts<br>Application<br>Custom Fields<br>Name Formats<br>Default Settings<br>Languages<br>Region         |                  |                                              |                            | Se              | erver Commands             | celected servers.                                                                |
| Static<br>• Dynamic<br>• External<br>• Directory<br>• Droadcasts<br>Application<br>Custom Fields<br>Name Formats<br>Default Settings<br>Languages<br>Region |                  |                                              |                            | Se              | erver Commands             | Selected servers.                                                                |

![](_page_43_Picture_2.jpeg)

- 最後にSync系コマンドで取得した情報をCalendars文書からUsers文書に反映させます
- ServerSettingsビューで ServerSettings文書が選択された状態からアクションボタンの「Task Commands/Admin」を実行します
- 正しく実行できた場合は右下のダイア ログメッセージと同じ内容が表示されま す
- 違うメッセージが表示された場合は、 作業者がサーバーに対して十分な権限 があるか確認してください

![](_page_43_Picture_7.jpeg)

![](_page_43_Picture_8.jpeg)

#### ブラウザからOnTimeクライアントを起動1

![](_page_44_Figure_1.jpeg)

![](_page_44_Picture_2.jpeg)

- それではOnTimeが正常稼働しているか クライアントを起動して確認します
- ブラウザからOnTimeが稼働する Dominoサーバーに接続します
  - http://HOSTNAME/OnTime/OnTim eGCClient.nsf
- OnTimeForDominoのセッションログイ ン画面が出てきたらOnTimeに同期して いるユーザー名とインターネットパスワード でログインします
- セッションログイン画面以外のページ表示の場合はそのユーザーがインターネットからDominoにログインできない可能性があります
- Domino運用管理者に相談してください
- インターネットパスワードを利用しないログ
   インも可能です。(次ページ)

![](_page_44_Picture_10.jpeg)

![](_page_44_Picture_11.jpeg)

#### ブラウザからOnTimeクライアントを起動2

| +<br>n/ontime/ontimegcclient.ns                                          | - 『 X<br>☆ 作 値 ① …                                                                                                    |                                                                                                    |                                 |               |
|--------------------------------------------------------------------------|----------------------------------------------------------------------------------------------------|----------------------------------------------------------------------------------------------------|---------------------------------|---------------|
| でででの「For Domino<br>For Domino<br>メールアドレスまたはノーツユーザー名を入力<br>administrator@ | OnTime Group Calendar D <sup>#</sup> /1/Link - HCL Notes                                                                                                    |                                                                                                    |                                 | ×             |
| [津認LINK法信]のソスワート人力して[ロクイン]                                               | ファイル(F) 編集(E) 表示(V) 作成(C) アクション(A) ツール<br>間( ・ 🖸 💾                                                                                                    | (O) ウィンドウ(W) ヘルプ(H)                                                                                                    | ▶ すべてのメールの検索                    | Q             |
| 129-491/29-6                                                             | ☆ ホーム × Month of the second second | ne Group Calendar ログインLink ×                                                                                                 |                                 |               |
| <u> 来認Link送信</u><br>①                                                    | New ▼ Reply ▼ Reply to All ▼ Forward ▼ ■ ▼ ▶ ▼ ■<br>OnTime Group Calendar □ 5 - 0<br>OnTime Group Calendar to dem                                                                                                    | T Display ▼ Q ▼ More ▼<br>Cr∠Link<br>ondmadmin                                                                               | 2020/06/01 1<br>Show Dat        | 5:08<br>:ails |
|                                                                          | L あたた Martine See Colester 日日 G Cole<br>は あたた MC L たる<br>リンク <u>http://</u>                                                                                                    | aeeus aucoure Herry August 2017 クロックスです。<br>La Tury Angel Herry August 2017 クロックスであり、 たまらく様わ<br>mercoclient nsf?coonSloginDz |                                 |               |
|                                                                          | http://                                                                                                    | f?open&loginID= 9cff464                                                                                                    | ر <del>ار</del> وووو<br>راج ووو | ライン・          |

OnTime

- C
- インターネットパスワードを利用せずに OnTimeへログインできます。
- OnTimeForDominoのログイン画面 表示後、ユーザーのメールアドレスを入 力し「承認Link送信」ボタンを押します。 (ブラウザ画面はそのままにしてください)
- メールボックスを確認するとログイン Linkが本文内に記載されたメールが届 いているので、記載されたリンクをクリッ クします。
  - リンクのクリック後、開いたままにしてお いたブラウザに戻るとOnTime画面が 表示されます。

![](_page_45_Picture_7.jpeg)

#### ブラウザからOnTimeクライアントを起動3

47

![](_page_46_Figure_1.jpeg)

![](_page_46_Picture_2.jpeg)

- ・ 左図のようなOnTimeの画面が表示されればご利用いただけます
- 各種設定を行っていないのでデフォルトの英語画面で表示されます
- 既にノーツのカレンダーをご利用の場合 は予定が表示されているかも知れませんね

![](_page_46_Picture_6.jpeg)

#### NotesからOnTimeクライアントを起動1

| W Synchronisation Server Setti<br>ファイル(F) 編集(E) 表示(V) | ings - HCL Notes<br>作成(C) アクション(A) 文字(T) ツール(O) ウィンドウ(1 | W) ヘルプ(H)                            | -                                        | σ×          |
|-------------------------------------------------------|---------------------------------------------------------|--------------------------------------|------------------------------------------|-------------|
| 厭・凶曲                                                  |                                                         |                                      | ▶ すべてのメールの検索                             | Q           |
| <b>☆</b> 未−ム × ( <sup>C</sup> OnTin                   | ne GC - Config 🗙 🦿 🕻 OnTime - Data 🗴 🥻                  | Synchronisation Server Settings      | s x                                      |             |
| : 🄏 🕒 🖻 🖻 ᡟ 🗸 🛓                                       | i 🖶 🛞 📉 🗸                                               | ∨b <i>i</i> ⊔A∠∠-                    | *I *I 🗄 🗄 🗏 🔳 🗄 🗄 🖬 🖬                    | * : 🏞 *     |
| Save & Close Close E                                  | Domino Commands 🔻 🔍 Task Commands 👻 Servlet Comm        | ands ▼                               |                                          |             |
| Untime Server Setting                                 | S                                                       |                                      |                                          | ^           |
|                                                       |                                                         |                                      |                                          |             |
| OnTime Server                                         | ontimejp 🛛 💌 @ ontimejp                                 | OnTime Admin Server                  | Ves                                      |             |
|                                                       |                                                         |                                      |                                          |             |
| Synchronization Settings                              |                                                         |                                      |                                          |             |
| Servers being monitored<br>for synchronisation        | n/ontimejp _ 💌                                          | OnTime Cluster name                  | ° . •                                    |             |
| Monitored servers                                     | r                                                       | Number of Threads per                | °3,1                                     |             |
| personal mail databases.                              |                                                         | Max number of Mailfiles              | <b>F</b> 10 a                            |             |
|                                                       |                                                         | to de-queue                          |                                          |             |
| Web Settings                                          |                                                         |                                      |                                          |             |
| Host URL                                              | ீ http _://ீ .com _                                     | CORS Allow Origin                    | F _                                      |             |
| OnTime Token Timeout                                  | ₽ 24 _ hours                                            | Users allowed to<br>run 'OnBehalfOf' | r . •                                    |             |
|                                                       |                                                         | Trust All Certificate                | □ Yes                                    |             |
|                                                       |                                                         | in servier commands                  |                                          |             |
| Database Settings                                     |                                                         |                                      |                                          |             |
| Database Settings                                     |                                                         | Log Database                         |                                          |             |
| Filepath                                              | <sup>r</sup> ontime∖ontimegcData.nsf _ Open             | Log db. filename                     | °ontime∖ontimegcLog.nsf』 Open            |             |
| Client Database                                       |                                                         | Log Level                            | O No Log O Only Errors Info Only O Exter | nded        |
| Filepath                                              | <sup>r</sup> ontime∖ontimegcClient.nsf _ Open           | Keep Entries                         | ິ 3 ຼ days                               |             |
| Launch Desktop in                                     | ₩ Yes                                                   |                                      |                                          |             |
| Notes Client                                          |                                                         |                                      | •                                        | ×           |
| -                                                     |                                                         |                                      | Q ~ 2                                    | 999.オンライン 🔺 |

![](_page_47_Picture_2.jpeg)

- 次にNotesクライアントから起動するテ ストを行います
- Notesクライアントから起動する際はア プリケーションの1つとして振る舞うので セッションログインなどの手順を必要と しません
- ServerSettings文書を開き左図の通り「Launch Desktop in Notes Client」にチェックをつけて保存します

![](_page_47_Picture_6.jpeg)

#### NotesからOnTimeクライアントを起動2

![](_page_48_Figure_1.jpeg)

![](_page_48_Picture_2.jpeg)

 OnTimeで同期をしているユーザーの Notesクライアントのワークスペースから 「OnTime GC - Client」をNotesのそ の他のアプリケーションのようにダブルク リックで起動します

![](_page_48_Picture_4.jpeg)

![](_page_48_Picture_5.jpeg)

# NotesからOnTimeクライアントを起動3

50

![](_page_49_Figure_1.jpeg)

![](_page_49_Picture_2.jpeg)

- Notes内でOnTimeが起動されます
- 特徴としては以下の通り
  - URLバーが表示されません
  - セッションログインを必要としません
- Notesからの利用とブラウザでの利用 で機能に差はありません

![](_page_49_Picture_8.jpeg)

#### デフォルト設定を準備1

| OnTime GC - Config -                                               | HCL Notes                                  | – 0 ×                                                                            |
|--------------------------------------------------------------------|--------------------------------------------|----------------------------------------------------------------------------------|
| /ア1ル(F) 福果(E) 表:<br>■/ - ▽1 白                                      | 示(V) 作成(C) アクジョン(A) ツール(O) ワインドワ(W) ヘルノ(H) | 😤 - OnTime GC - Config/D接索                                                       |
| m · □ □<br>@                                                       | OnTime GC - Config 🗙 🦿 OnTime - Data 🗙     |                                                                                  |
| OnTime®                                                            | OnTime GC - Config                         | License for: Axcel Corp<br>32 of 50 Premium Users in use<br>Full   Never Expires |
| Configuration                                                      | Edit     Add Settings     Task Commands    |                                                                                  |
| Global Settinge                                                    | seruings Name Members / Exclu              | uded Names Count                                                                 |
| Server Settings                                                    | Default *                                  |                                                                                  |
| Users                                                              |                                            |                                                                                  |
| Legends                                                            |                                            |                                                                                  |
| Roles                                                              |                                            |                                                                                  |
| Display Groups<br>Static<br>> Dynamic<br>> External<br>> Directory |                                            |                                                                                  |
| Broadcasts                                                         |                                            |                                                                                  |
| Application<br>Custom Fields<br>Hand Formate<br>Default Settings   |                                            |                                                                                  |
| Languages<br>Region                                                |                                            |                                                                                  |
|                                                                    |                                            |                                                                                  |
|                                                                    |                                            |                                                                                  |
|                                                                    |                                            |                                                                                  |
|                                                                    | ×                                          |                                                                                  |

![](_page_50_Picture_2.jpeg)

- ここからはコンフィギュレーションマニュアル と重複します
- OnTimeはデフォルト設定を複数管理 できます
- 日本語向け、外国語向け、ブロードバン ド拠点向け、ナローバンド拠点向けなど 様々なグループ毎に準備できます
- 今回はワイルドカードを使用したデフォル
   ト設定を日本語向けに編集します
- 「Application/Default Settings」
   ビューを表示すると既にデフォルト用の文 書が表示されています
- アクションボタンの「Edit」から編集します

![](_page_50_Picture_9.jpeg)

![](_page_50_Picture_10.jpeg)

デフォルト設定を準備2

| )Default Setting - HCL Notes                                                                                                    | ー<br>                                                                                                    | o ×     |  |  |  |  |  |
|----------------------------------------------------------------------------------------------------|----------------------------------------------------------------------------------------------------|---------|--|--|--|--|--|
|                                                                                                    | ((C) アクション(A) 文子(I) アール(O) アリンドン(W) パルン(H)<br>▼ すべてのメールの検索                                                                                                    | Q       |  |  |  |  |  |
| רא_א ער שייים אין דער אין דער אין דער אין דער אין דער אין דער אין דער אין דער אין דער אין דער אין דער אין דער א<br>דער אין דער אין דער אין דער אין דער אין דער אין דער אין דער אין דער אין דער אין דער אין דער אין דער אין דער אין | GC-Config 🗙 🦿 OnTime-Data 🗙 🚰 Default Setting 🗙                                                                                                    |         |  |  |  |  |  |
| % 🖳 🖻 🖻 🎽 i                                                                                                    |                                                                                                    | ÷ : 🐎 × |  |  |  |  |  |
| Save & Close  Close                                                                                                    |                                                                                                    |         |  |  |  |  |  |
| Default Settings                                                                                                    |                                                                                                    | ^       |  |  |  |  |  |
| bendun bennigs                                                                                                    |                                                                                                    |         |  |  |  |  |  |
|                                                                                                    |                                                                                                    |         |  |  |  |  |  |
| Name <sup>C</sup> Defa                                                                                                    | ut                                                                                                    |         |  |  |  |  |  |
| Members <sup>C*</sup>                                                                                                    | Excluded <sup>P</sup>                                                                                                    |         |  |  |  |  |  |
| Language<br>Region                                                                                                    | 『日本語』■<br>『日本語 (月曜始まり)』■                                                                                                    |         |  |  |  |  |  |
| nume i ormat                                                                                                    |                                                                                                    |         |  |  |  |  |  |
| Sametime                                                                                                    | Enabled                                                                                                    |         |  |  |  |  |  |
| Show hours                                                                                                    | <sup>17</sup> 8_∃- <sup>17</sup> 18_∃                                                                                                    |         |  |  |  |  |  |
| Row Height                                                                                                    |                                                                                                    |         |  |  |  |  |  |
| Notify Host                                                                                                    | C Always On      Default On      Default Off      Always Off                                                                                                    |         |  |  |  |  |  |
| Show User in Top                                                                                                    | Ves                                                                                                    |         |  |  |  |  |  |
| Primary Sort order                                                                                                    | Team Cal.:       Image: Image: I |         |  |  |  |  |  |
| Enterprise Scaling                                                                                                    | T Yes                                                                                                    |         |  |  |  |  |  |
| Hide 'no access' Room &                                                                                                    | Yes                                                                                                    | ×       |  |  |  |  |  |

![](_page_51_Picture_2.jpeg)

- LanguageとRegionをそれぞれ
   「日本語」「日本語」に変更します
   (Regionで「日曜始まり」も選択できます)
- Name Formatは各ユーザーの名前表示 などを指定できる機能ですが、まだ準備 ができていませんのでそのままです
- その他の項目についても変更する場合は コンフィギュレーションマニュアルを参照の上 ご準備ください
- 変更完了後「Save & Close」ボタンで 閉じます

![](_page_51_Picture_7.jpeg)

![](_page_51_Picture_8.jpeg)

#### デフォルト設定を準備3

| OnTime GC - Config - H                                           | ICL Notes                                               |                               |                | _                                                      | σ×                                           |
|------------------------------------------------------------------|---------------------------------------------------------|-------------------------------|----------------|--------------------------------------------------------|----------------------------------------------|
| ワァイル(F) 編集(E) 表示                                                 | :(V) 作成(C) アクション(A) ツ-                                  | -ル(O) ウィンドウ(W) ヘルプ(H)         |                |                                                        |                                              |
| 黙・ 🖸 🛱                                                           |                                                         |                               | 🥰 👻 OnTime G   | iC - Configの検索                                         | Q                                            |
| ፹∗−ፚ × 🕜 ୦                                                       | nTime GC - Config 🗙 🦿                                   | OnTime - Data 🗙               |                |                                                        |                                              |
| OnTime®                                                          | OnTime GC - Config<br>n/ontimejp<br>ontanciontimegc.nsf |                               | _              | License for: Ap<br>32 of 50 Premium Use<br>Full   Neve | kcel Corp<br>rs in use<br>r Expires <b>?</b> |
| Configuration                                                    | Edit Add Settings                                       | Task Commands •               |                |                                                        |                                              |
| Clobal Sottings                                                  | Settings Name                                           | Admin - Default Settings only | ers / Excluded |                                                        | Names Count                                  |
| Siobal Settings                                                  | Default                                                 | * 50                          |                |                                                        |                                              |
| erver Settings                                                   |                                                         |                               | -              |                                                        |                                              |
| sers                                                             |                                                         |                               |                |                                                        |                                              |
| egends                                                           |                                                         |                               |                |                                                        |                                              |
| oles                                                             |                                                         |                               |                |                                                        |                                              |
| isplay Groups                                                    |                                                         |                               |                |                                                        |                                              |
| Dynamic                                                          |                                                         |                               |                |                                                        |                                              |
| External                                                         |                                                         |                               |                |                                                        |                                              |
| Directory                                                        |                                                         |                               |                |                                                        |                                              |
| roadcasts                                                        |                                                         |                               |                |                                                        |                                              |
| Application<br>Custom Fields<br>Name Formats<br>Default Settings |                                                         |                               |                |                                                        |                                              |
| Languages                                                        |                                                         |                               |                |                                                        |                                              |
| Region                                                           |                                                         |                               |                |                                                        |                                              |
|                                                                  |                                                         |                               |                |                                                        |                                              |
|                                                                  |                                                         |                               |                |                                                        |                                              |
|                                                                  |                                                         |                               |                |                                                        |                                              |
|                                                                  |                                                         |                               |                |                                                        |                                              |
|                                                                  |                                                         |                               |                |                                                        |                                              |
|                                                                  | <                                                       |                               |                |                                                        | >                                            |
| て書を選択しました                                                        |                                                         |                               | Ф              |                                                        | ) 999.オンライン ▲                                |

![](_page_52_Picture_2.jpeg)

 保存が完了したら「Admin」コマンドを 実行しますが、同じビュー上にサブコマ ンドとして「Task Commands/Admin – Default Settings only」が準備され ているのでそのボタンを実行します

![](_page_52_Picture_4.jpeg)

![](_page_52_Picture_5.jpeg)

デフォルト設定を準備4

![](_page_53_Figure_1.jpeg)

![](_page_53_Picture_2.jpeg)

• 再度OnTimeクライアントを開き直すと 項目などが日本語になり、日付書式 も日本の書式になっています

![](_page_53_Picture_4.jpeg)

![](_page_53_Picture_5.jpeg)

予定を操作して最終確認1

![](_page_54_Figure_1.jpeg)

55

![](_page_54_Picture_2.jpeg)

- 編集可能な新規「予定」を作成します
- OnTimeクライアントでは画面のご自 身の予定表示箇所でドラッグすれば 作成できます
- 既に表示されている予定があればその 予定でも構いません

![](_page_54_Picture_6.jpeg)

予定を操作して最終確認2

![](_page_55_Picture_1.jpeg)

![](_page_55_Picture_2.jpeg)

- Notesのカレンダー画面を開きます
- OnTimeはリアルタイムでメールDBのス ケジュールデータを同期します
- Notesのカレンダーで予定を移動させます
- もしNotesのカレンダーに目的の予定 が表示されていない場合は画面の「更 新」を実行します

![](_page_55_Picture_7.jpeg)

予定を操作して最終確認3

![](_page_56_Figure_1.jpeg)

![](_page_56_Picture_2.jpeg)

- 予定を移動させたら再びOnTimeクラ イアントに画面を切り替えます
- 画面右上に「ビューの更新」ボタンがあ るのでクリックします

![](_page_56_Picture_6.jpeg)

予定を操作して最終確認4

![](_page_57_Figure_1.jpeg)

![](_page_57_Picture_2.jpeg)

#### 予定が新しい日時に変更されていることが確認できれば作業は終了です

![](_page_57_Picture_4.jpeg)

![](_page_57_Picture_5.jpeg)

#### 引き続き各種設定も行ってください

![](_page_58_Picture_1.jpeg)

- OnTimeは皆さまの組織のご要望に できるだけ添えるよう様々な機能がご ざいます
- 他の詳細設定はコンフィギュレーション マニュアルに基づいて行ってください
- 新バージョン毎の主な新しい機能はリ リースノートに記載しています

![](_page_58_Picture_5.jpeg)